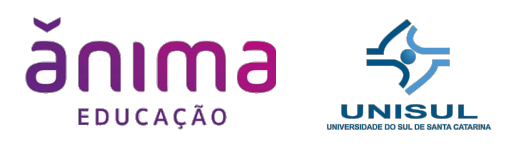

## MODELAGEM DE SOFTWARE

Prof. Saulo Popov Zambiasi

Prof. Richard Henrique de Souza

Prof. Ricardo Ribeiro Assink

Prof. Edson Lessa

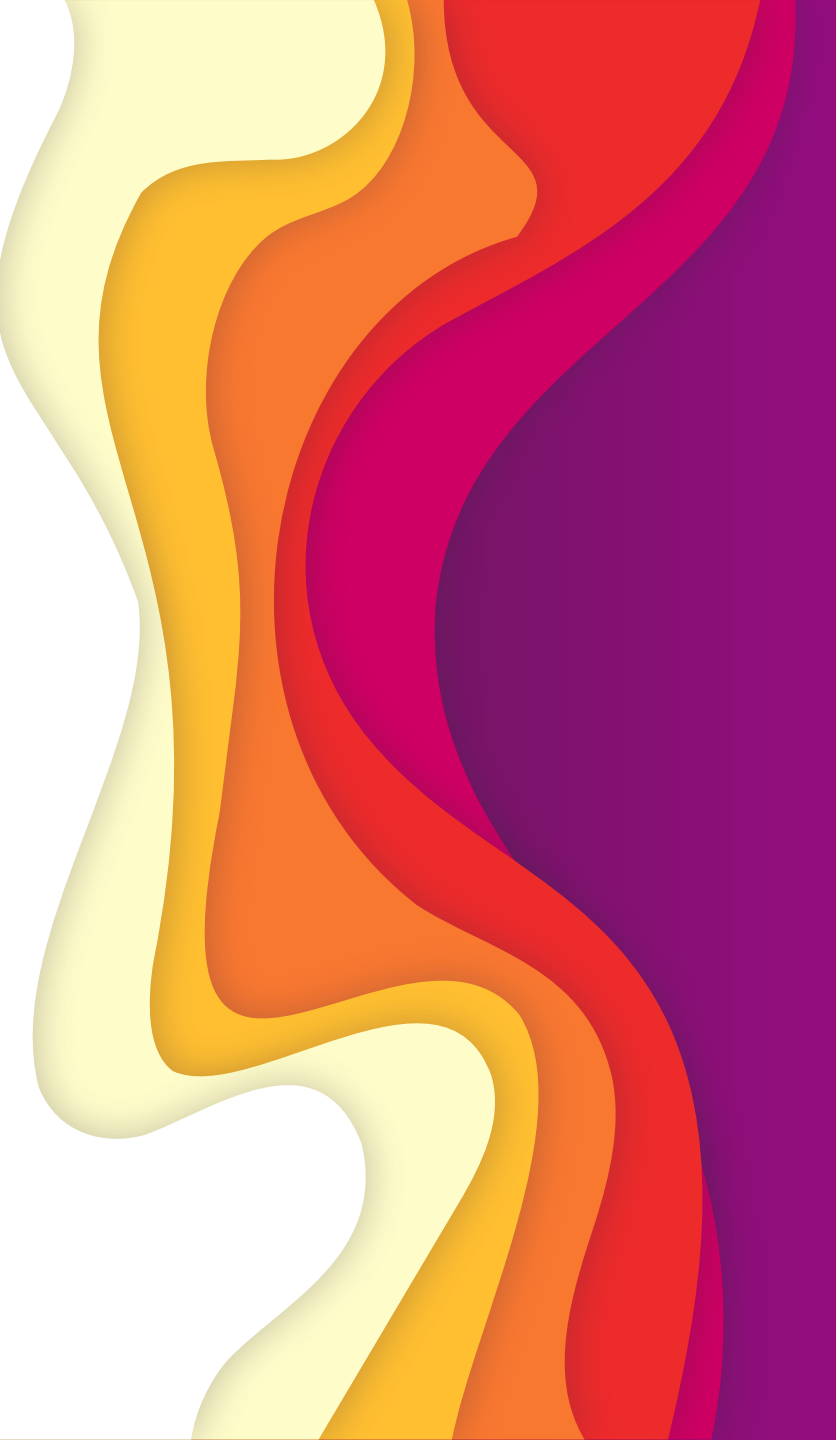

## Vamos instalar as ferramentas

- MySql
  - <u>https://dev.mysql.com/downloads/installer/</u>
    - mysql-installer-community-8.0.29.0
- Workbenach
  - https://www.mysql.com/products/workbench/

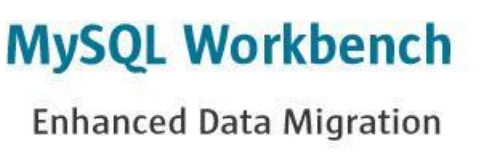

Download Now »

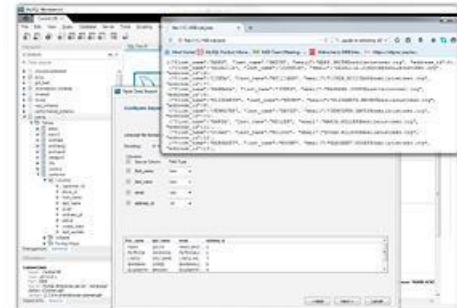

### Faça o download do MySQL

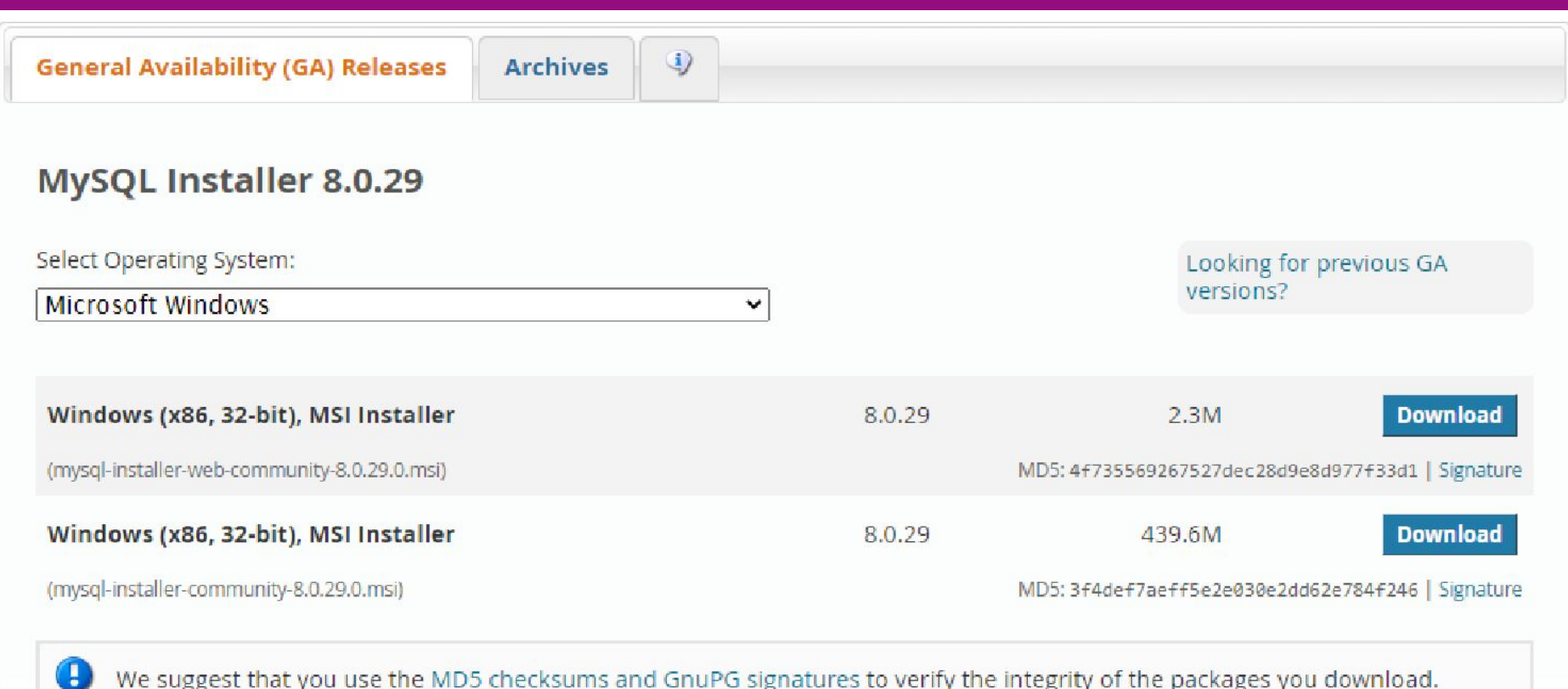

We suggest that you use the MD5 checksums and GnuPG signatures to verify the integrity of the packages you download.

## Faça o download do Workbench

v

General Availability (GA) Releases

Archives

#### MySQL Workbench 8.0.29

Select Operating System:

Microsoft Windows

Recommended Download:

| MySQL Installer       for Windows         All MySQL Products. For All Windows Platforms.       In One Package.         Starting with MySQL 5.6 the MySQL Installer package replaces the standalore MSI packages. |          |
|----------------------------------------------------------------------------------------------------|----------|
| Windows (x86, 32 & 64-bit), MySQL Installer MSI Go to Download Page >                                                                                                    |          |
| Other Downloads:                                                                                                    |          |
| Windows (x86, 64-bit), MSI Installer         8.0.29         42.9M           (mysol-workbench-community-8.0.29-winy64 msi)         MD5: 2c40=1e64dd8he34c91501749961c                                             | Download |

#### MySQL Installer

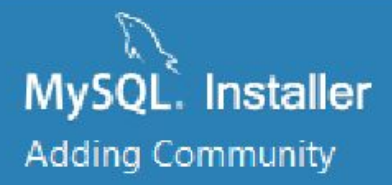

Select Products

Installation

**Product Configuration** 

Installation Complete

# Instalando o MySQL

#### Select Products

Please select the products you would like to install on this computer.

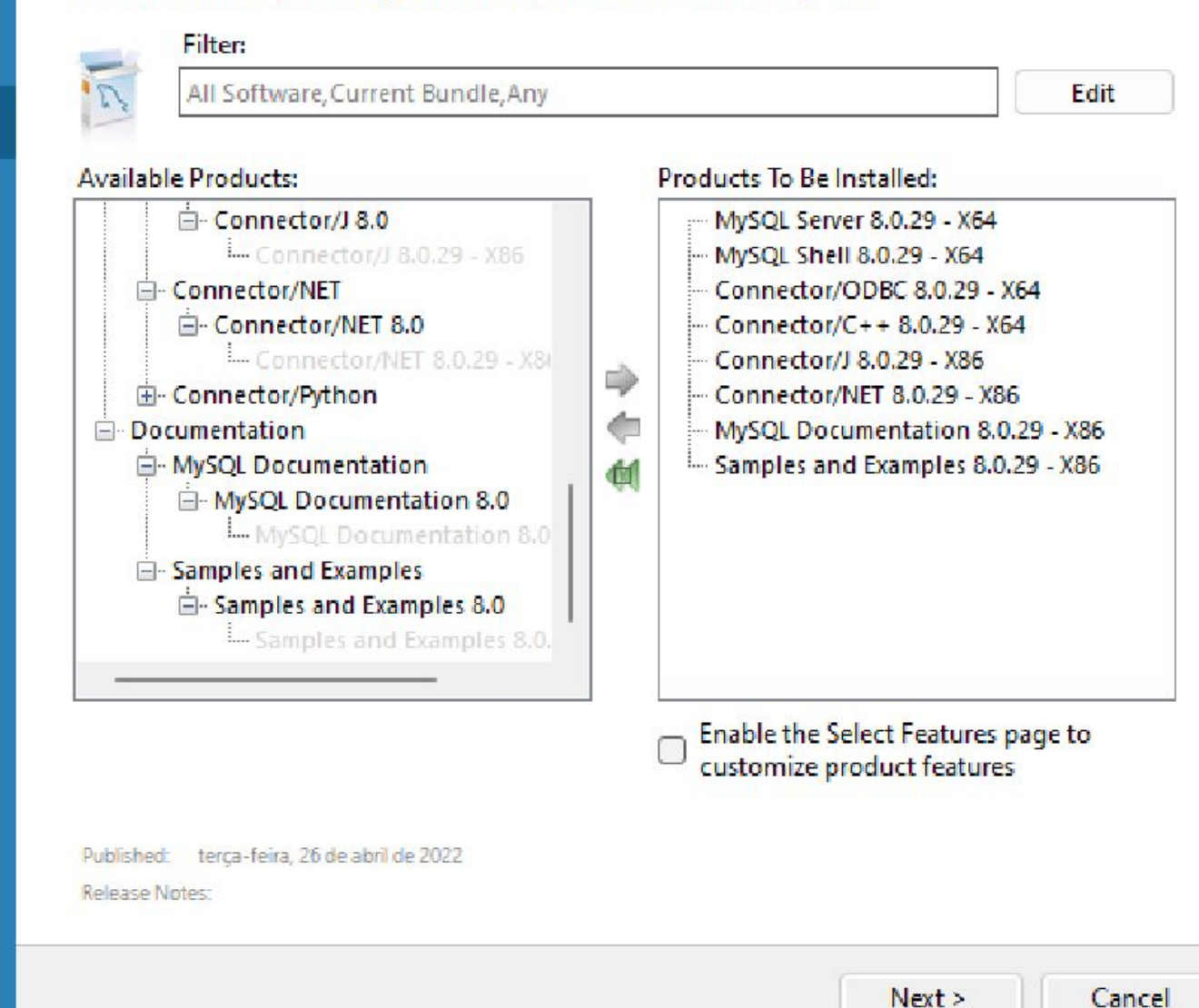

X

### Instale o Workbench

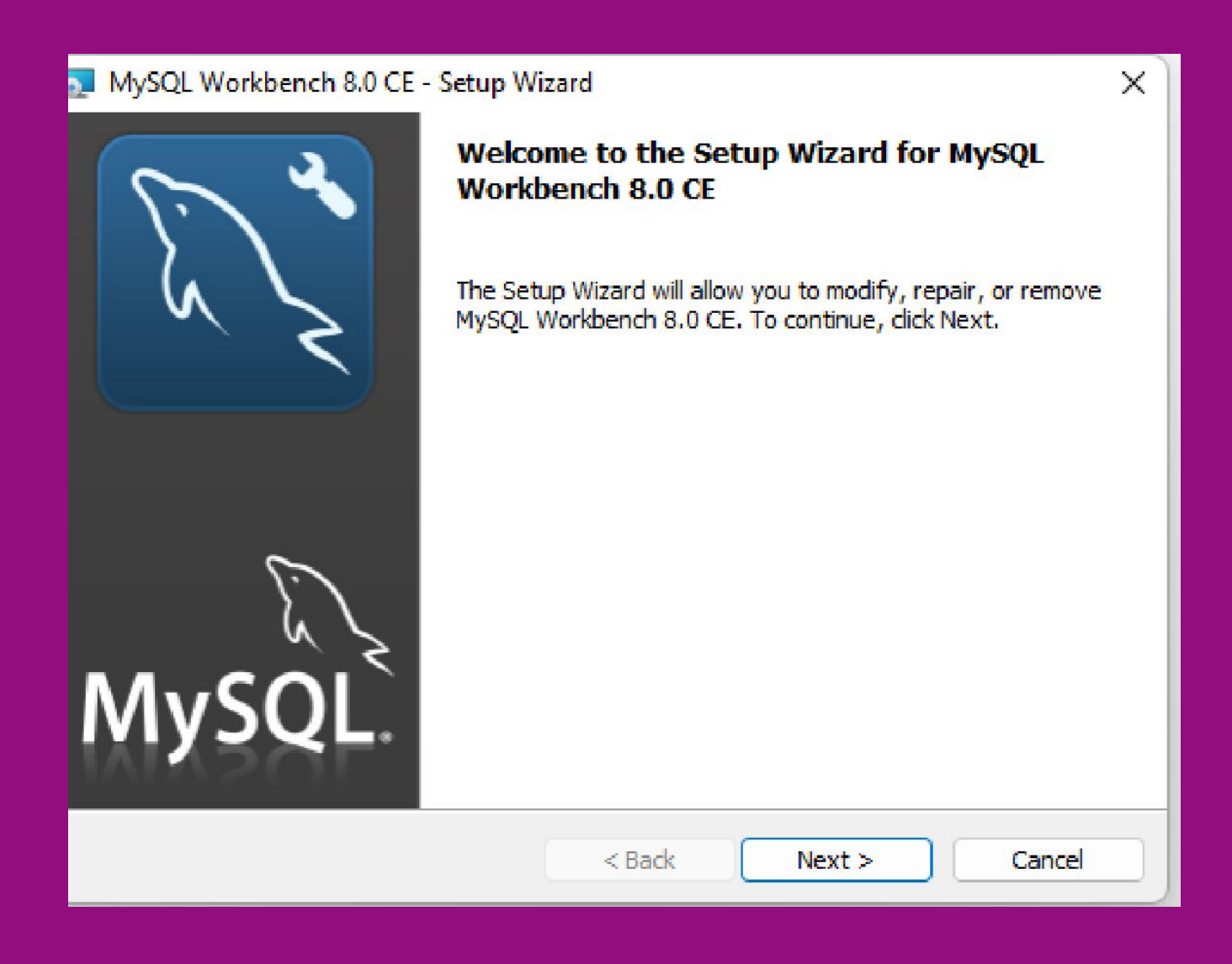

#### Workbench

#### Depois de tudo instalado, abra o workbench

| 📉 MySQL Workbench                                                                                                    | – D X                                                                                                    |
|----------------------------------------------------------------------------------------------------|----------------------------------------------------------------------------------------------------|
| Mysql@127.0.0.1:3306 ×                                                                                                    |                                                                                                    |
| File Edit View Query Databas                                                                                                    | se Server Tools Scripting Help                                                                                                    |
| 8 5 6 8 5 5                                                                                                    |                                                                                                    |
| Navigator                                                                                                    | Que SQLAdditions                                                                                                    |
| MANAGEMENT                                                                                                    | 💼 \land 🕨   🜆 🚀   Jumpto 🔹                                                                                                    |
| <ul> <li>Server Status</li> <li>Client Connections</li> <li>Users and Privileges</li> <li>Status and System Variables</li> <li>Data Export</li> <li>Data Import/Restore</li> </ul> | Automatic context help is disabled. Use the toolbar to manually get help for the current caret position or to<br>toggle automatic help. |
| INSTANCE S<br>Startup / Shutdown<br>Server Logs<br>P Options File                                                                                                    |                                                                                                    |
| PERFORMANCE<br>Dashboard<br>Performance Reports<br>Performance Schema Setup                                                                                                    |                                                                                                    |
| Administration Schemas                                                                                                    |                                                                                                    |
| Information                                                                                                    |                                                                                                    |
| No object selected                                                                                                    |                                                                                                    |
|                                                                                                    | - Context Help Snippets                                                                                                    |

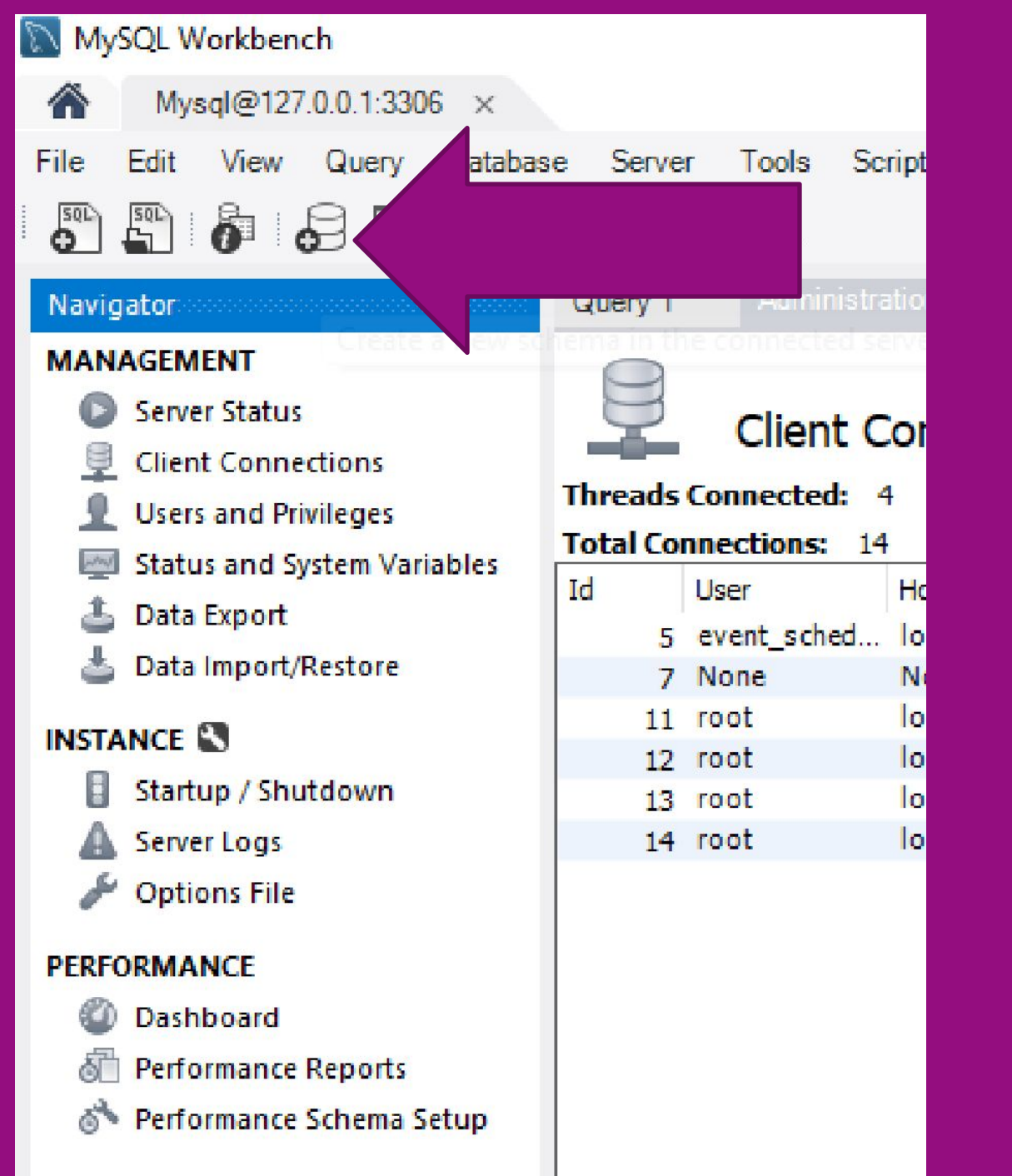

Crie um Schema

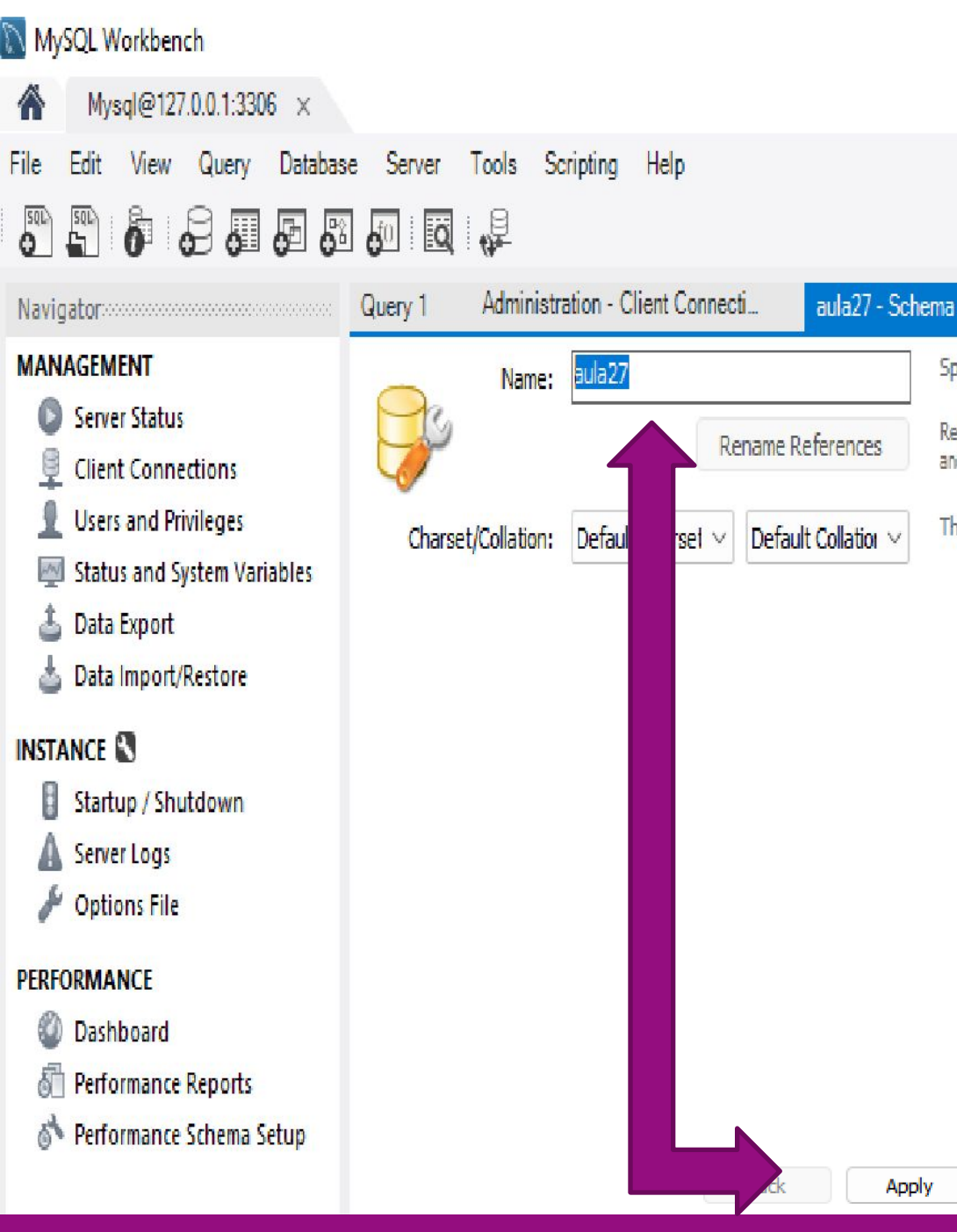

Indique um nome

Specify th

Refactor n

and function

The chara

Apply

- Clique em Apply
- Exemplo aula27

#### **CREATE SCHEMA**

#### CREATE SCHEMA `aula27`;

| Apply SQL Script to Database |                                                     | x |
|------------------------------|-----------------------------------------------------|---|
| Review SQL Script            | Review the SQL Script to be Applied on the Database |   |
| Apply SQL Script             |                                                     |   |
|                              | Online DDL Algorithm: Default  V Lock Type: Default |   |
|                              | 1 CREATE SCHEMA `aula27` ;<br>2                     |   |
|                              |                                                     |   |
|                              | Back Apply Cancel                                   |   |

### Finalise

#### Apply SQL Script to Database

Review SQL Script

Apply SQL Script

#### Applying SQL script to the database

The following tasks will now be executed. Please monitor the execution. Press Show Logs to see the execution logs.

Secute SQL Statements

SQL script was successfully applied to the database.

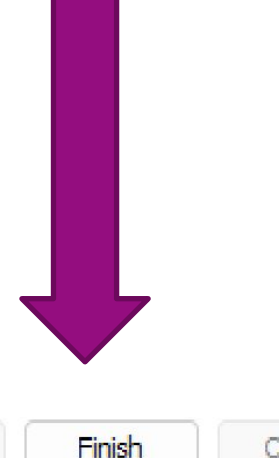

Back

Cancel

Show Logs

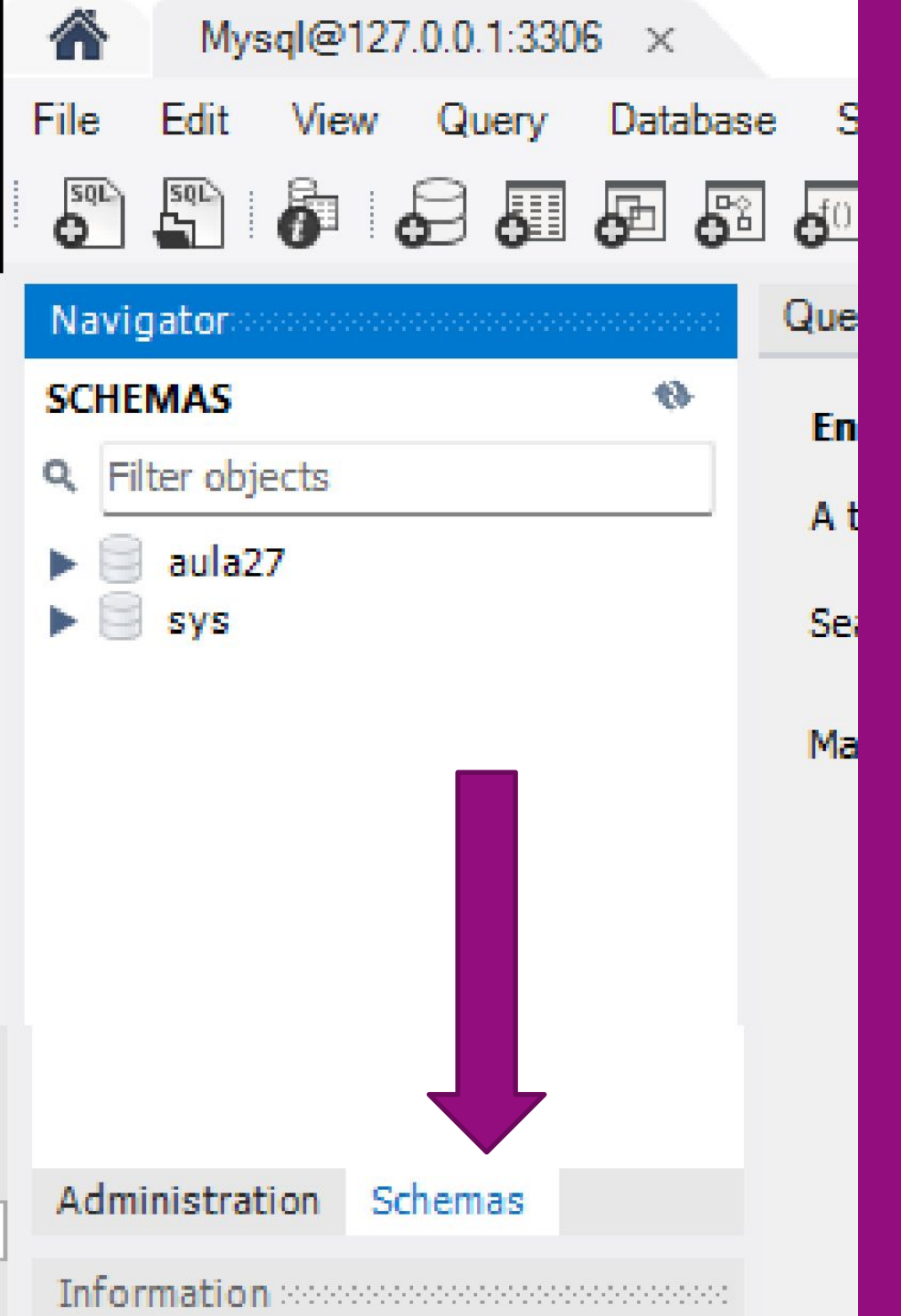

# Selecione a aba Schemas

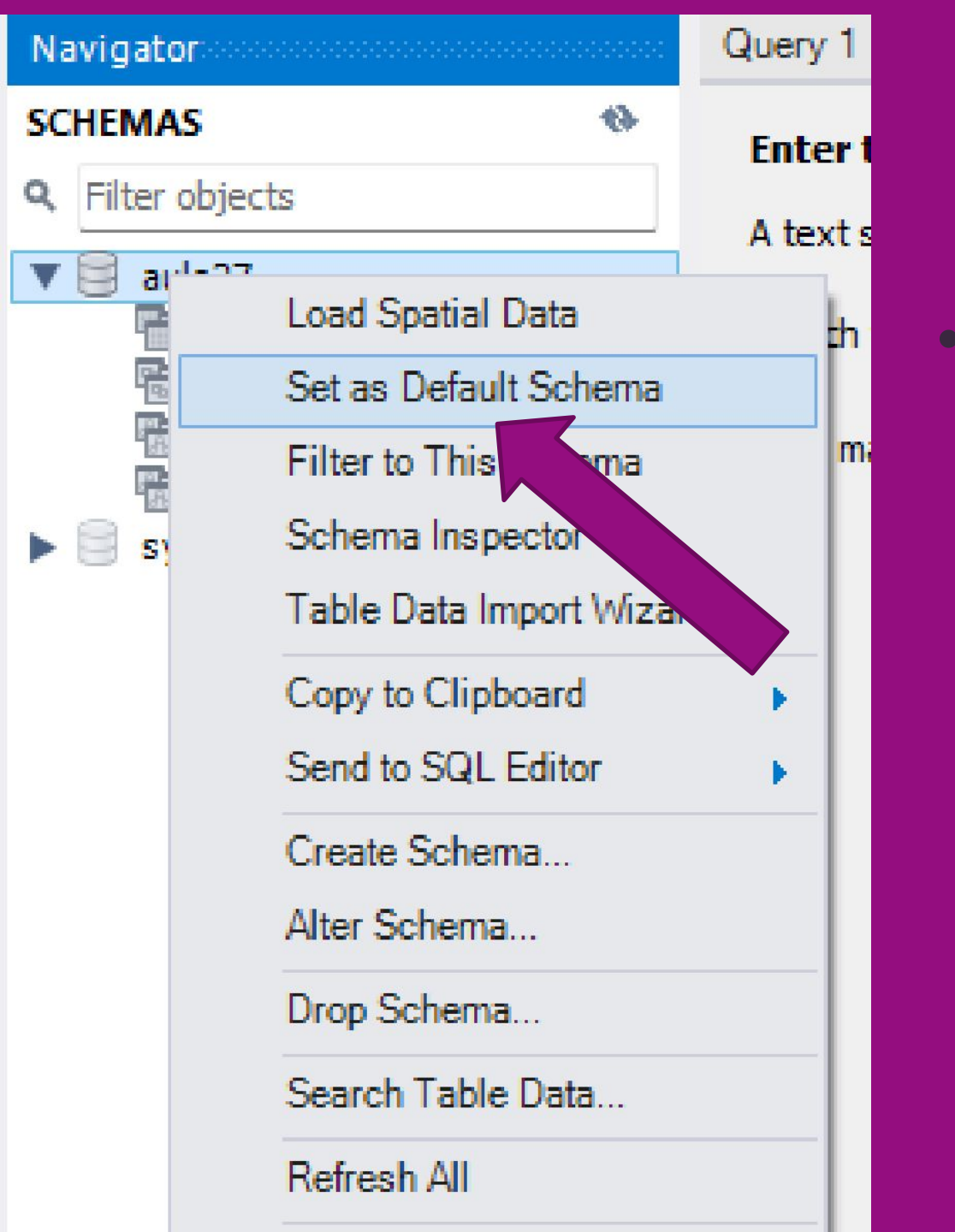

Botão direito no
schema aula27 e
acione a opção
"Set as Default
Schema"

### Criar Tabela

| MyS <sup>r</sup> rkbench    |                                                                                                    |
|-----------------------------|----------------------------------------------------------------------------------------------------|
| A 70.0 1:3306 ×             |                                                                                                    |
| File Edit Vie ery Databa    | se Server Tools Scripting Help                                                                        |
|                             |                                                                                                    |
| Navigator<br>Create a ne    | Query 1 Administration - Users and Privil aula27<br>ew table in the active schema in connected server |
| SCHEMAS                     | Enter text to search in tables selected in the schema                                                 |
| <b>Q</b> . Filter objects   | A text search will be done on the selected tables using SELEC                                         |
| 🔻 🗐 aula27                  |                                                                                                    |
| Tables                      | Search for table fields that CONTAINS ~                                                               |
| Stored Procedures Functions | Max. matches per table 100 Max. total matche                                                          |
| ▶ 🗐 sys                     |                                                                                                    |

# Vamos usar nosso exemplo anterior

#### Campo

Unidade básica de uma tabela. Possui um nome, tipo e tamanho. Exemplo: Nome, e-mail, endereço

#### Tabela Lógica

União de linhas e colunas para armazenamento de dados dos sistemas.

| Exemp | lo: <sup>-</sup> | Tabe | ela c | le c | lientes |
|-------|------------------|------|-------|------|---------|
| Елетр |                  |      |       |      |         |

Campos

| Documento  | Nome           | Email        | Endereço    |
|------------|----------------|--------------|-------------|
| 012.012-11 | João da Silva  | js@gmail.com | Rua Acacias |
| 123.123-00 | Maria da Silva | ma@gmail.com | Rua Acacias |

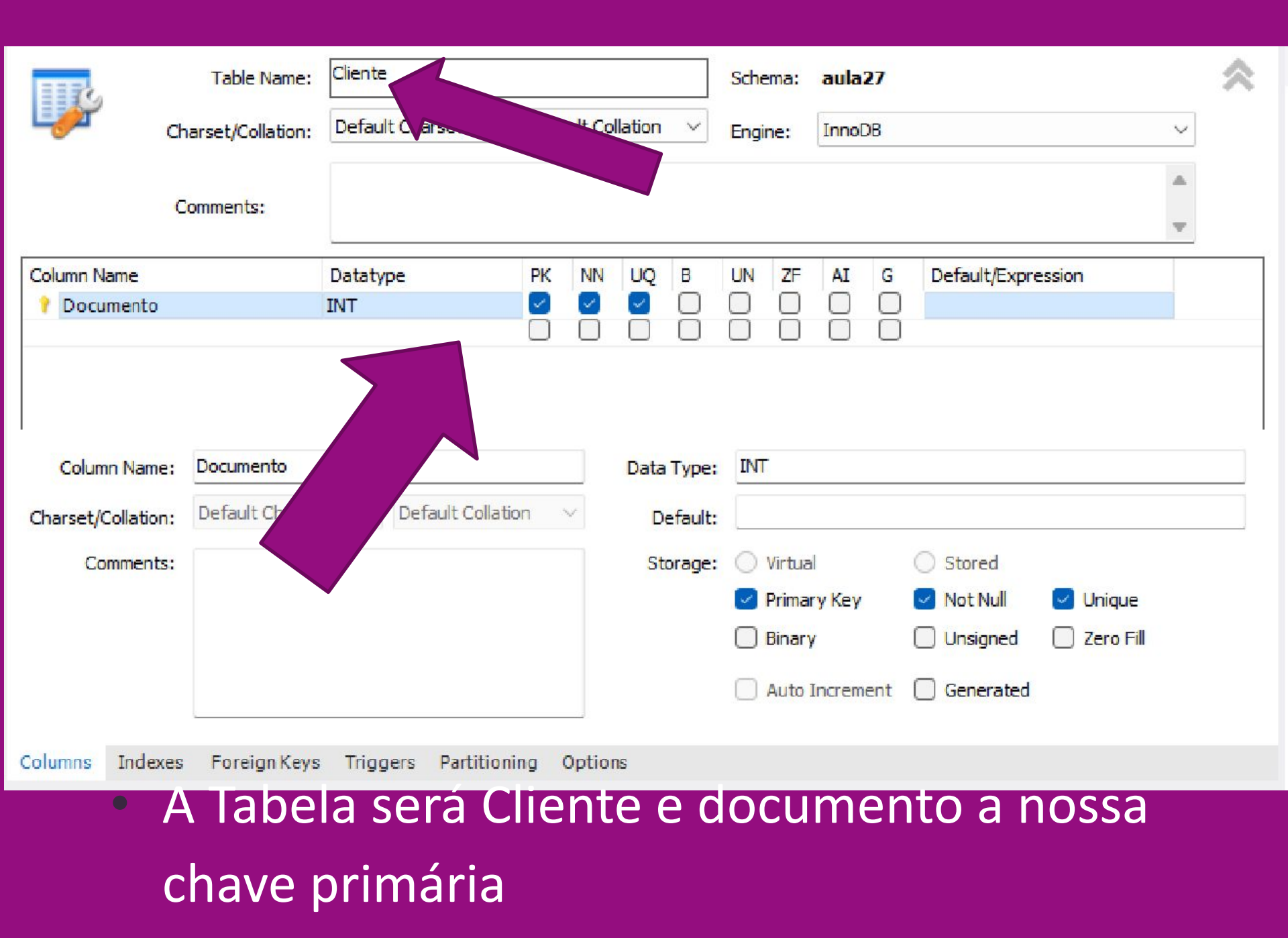

|                                                         | Table Name:        | Cliente                                                      |                                                                                                    | Schema:                   | aula27                                                                       | ~       |
|---------------------------------------------------------|--------------------|--------------------------------------------------------------|----------------------------------------------------------------------------------------------------|---------------------------|------------------------------------------------------------------------------|---------|
|                                                         | Charset/Collation: | Default Charset 🛛 🗸                                          | Default Collation 🗸 🗸                                                                                                    | Engine:                   | InnoDB                                                                       | /       |
|                                                         | Comments:          |                                                              |                                                                                                    |                           |                                                                              | k.<br>F |
| Column Name<br>P Documento<br>nome<br>email<br>endereco |                    | Datatype<br>INT<br>VARCHAR(45)<br>VARCHAR(45)<br>VARCHAR(45) | PK     NN     UQ     B       Image: Second second secon | UN ZF                     | AI G Default/Expression                                                      |         |
| Column Nam                                              | e:                 |                                                              | Data Type                                                                                                    |                           |                                                                              |         |
| Charset/Collatio                                        | n: Default Charse  | t 💛 Default Collatio                                         | on 🗸 Default                                                                                                    | 3                         |                                                                              |         |
| Comment                                                 | 5:                 |                                                              | Storage                                                                                                    | : Virtua Prima Binar Auto | al Stored<br>ary Key Not Null Unique<br>y Signed Zero Fill<br>Increment sted |         |
| Columns Inde                                            | xes Foreign Keys   | Triggers Partitioni                                          | ing Options                                                                                                    |                           |                                                                              |         |
|                                                         |                    |                                                              |                                                                                                    |                           | Apply                                                                        | Revert  |

#### • Preencha os demais campos e clique em Apply

#### Review the SQL Script to be Applied on the Database

| 1 🖗 ( | CREATE TABLE `aula2 | ?7`.`cliente` (  |             |               |  |
|-------|---------------------|------------------|-------------|---------------|--|
| 2     | Documento' INT NO   | OT NULL,         |             |               |  |
| 3     | `nome` VARCHAR(4    | 5) NULL,         |             |               |  |
| 4     | `email` VARCHAR(4   | 5) NULL,         |             |               |  |
| 5     | `endereco` VARCHA   | R(45) NULL,      |             |               |  |
| 5     | PRIMARY KEY (' Doc  | umento`),        |             |               |  |
| 7 L   | UNIQUE INDEX Doc    | umento_UNIQUE` ( | Documento A | SC) VISIBLE); |  |
| 8     |                     |                  |             |               |  |
|       |                     |                  |             |               |  |
|       |                     |                  |             |               |  |
|       |                     |                  |             |               |  |
|       |                     |                  |             |               |  |
|       |                     |                  |             |               |  |

• Clique em Apply

#### A ferramenta gera o SQL

CREATE TABLE `aula27`.`cliente` ( `Documento` INT NOT NULL, `nome` VARCHAR(45) NULL, `email` VARCHAR(45) NULL, `endereco` VARCHAR(45) NULL, PRIMARY KEY (`Documento`), UNIQUE INDEX **`Documento UNIQUE` (`Documento` ASC)** VISIBLE);

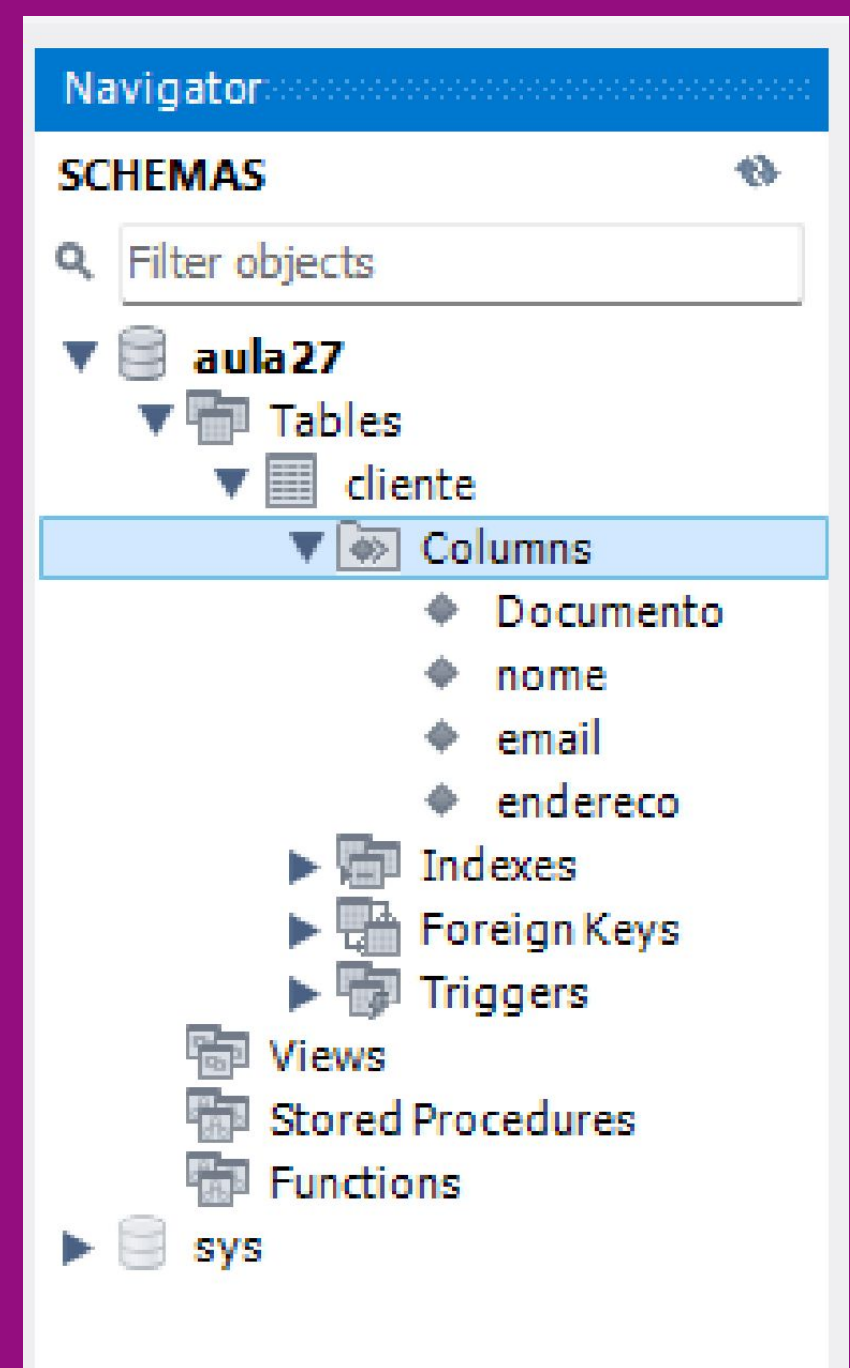

- Pronto
- Primeira Tabela criada

#### Select

Clique no símbolo de tabela

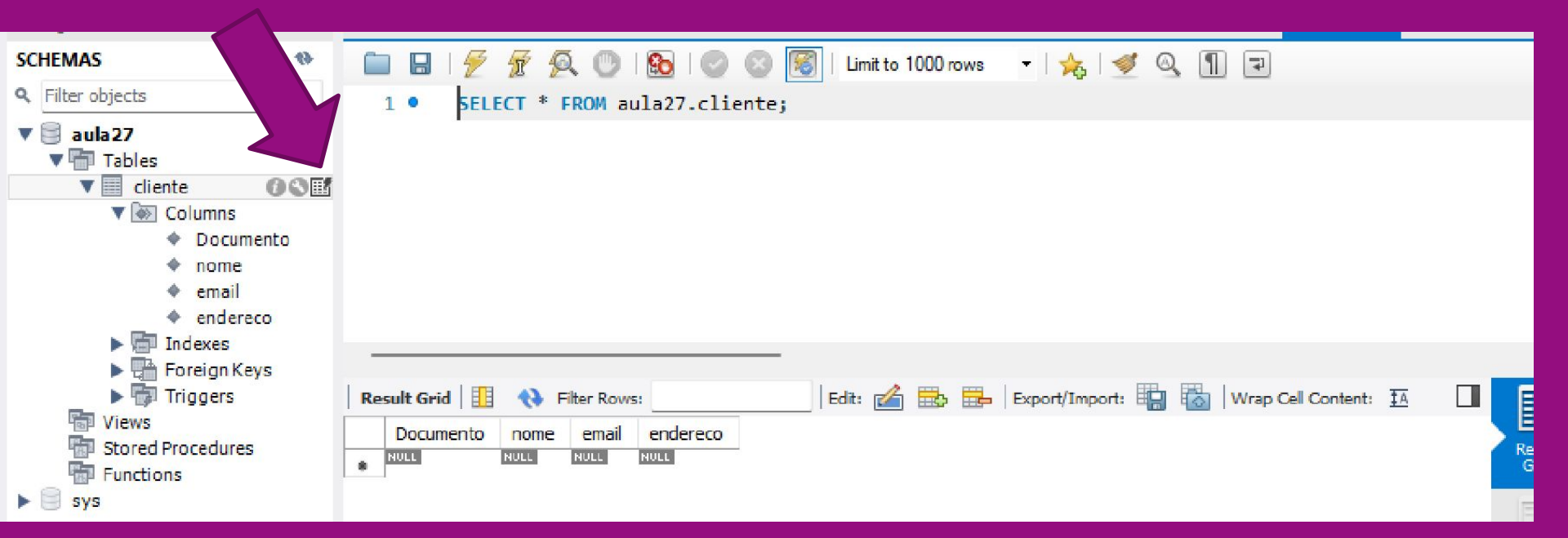

# Vamos usar nosso exemplo anterior

#### Campo

Unidade básica de uma tabela. Possui um nome, tipo e tamanho. Exemplo: Nome, e-mail, endereço

#### Tabela Lógica

União de linhas e colunas para armazenamento de dados dos sistemas.

| Exemp | lo: <sup>-</sup> | Tabe | ela c | le c | lientes |
|-------|------------------|------|-------|------|---------|
| Елетр |                  |      |       |      |         |

Campos

| Documento  | Nome           | Email        | Endereço    |
|------------|----------------|--------------|-------------|
| 012.012-11 | João da Silva  | js@gmail.com | Rua Acacias |
| 123.123-00 | Maria da Silva | ma@gmail.com | Rua Acacias |

### Salvando dados

 Preencha os dados conforme o exemplo e clique em Apply

| Res   | ult Grid 📗 | - 🛟 F | Filter Row | 5:          |
|-------|------------|-------|------------|-------------|
|       | Documento  | nome  | email      | endereco    |
|       | 01201211   | João  | js@        | Rua Aca     |
| ./    | 12312300   | Mari  | ma         | Rua Acacias |
|       | NULL       | NULL  | NULL       | NULL        |
|       |            |       |            |             |
|       |            |       |            |             |
| clien | te 1 ×     |       |            |             |
| _     |            |       |            |             |

Uutpui

### Comando INSERT do SQL

Review the SQL Script to be Applied on the Database

INSERT INTO 'aula27'.'cliente' ('Documento', 'nome', 'email', 'endereco') VAI
 INSERT INTO 'aula27'.'cliente' ('Documento', 'nome', 'email', 'endereco') VAI
 INSERT INTO 'aula27'.'cliente' ('Documento', 'nome', 'email', 'endereco') VAI

# A Ferramenta gerou os "inserts" no banco

- INSERT INTO `aula27`.`cliente` (`Documento`, `nome`, `email`, `endereco`) VALUES ('01201211', 'João da Silva', 'js@gmail.com', 'Rua Acacias');
- INSERT INTO `aula27`.`cliente` (`Documento`, `nome`, `email`, `endereco`) VALUES ('12312300', 'Maria da Silva', 'ma@gmail.com', 'Rua Acacias');

## Agora podemos brincar

- SELECT Documento FROM aula27.cliente;
- Retorna apenas os Dados do campo Documento (Clique no símbolo do raio)

| Qı | iery 1     | Admini | the second second | d Privil    | cliente - Table | aula27.cliente     | cliente - Ta |
|----|------------|--------|-------------------|-------------|-----------------|--------------------|--------------|
|    |            | 1      |                   |             | 📧   Limit to 10 | 00 rows 🔹 🛛 🏡      | 🥑 🍳 🔳        |
|    | 1 •        | SELECT | dumento           | FROM aula27 | .cliente;       |                    |              |
|    |            |        |                   |             |                 |                    |              |
|    |            |        |                   |             | _               |                    |              |
|    |            |        |                   |             | _               |                    |              |
| R  | esult Grid |        | Filter Rows:      |             | Export:         | Wrap Cell Content: | <u>‡A</u>    |
|    | docume     | nto    |                   |             |                 |                    |              |
| •  | 1201211    | Ĺ      |                   |             |                 |                    |              |
|    | 1231230    | 00     |                   |             |                 |                    |              |
|    |            |        |                   |             |                 |                    |              |

## Agora podemos brincar

- SELECT nome FROM aula27.cliente;
- Retorna apenas os Dados do campo nome (Clique no símbolo do raio)

| Que | ery 1 Admi     | nist ation - Users and Pr | rivil cli | iente - Tab | le au     |
|-----|----------------|---------------------------|-----------|-------------|-----------|
| C   | ) 🖪   🗲 🗲      | 🔂 I (                     | 9 🛛 🔞     | Limit to    | 1000 rows |
| ļ   | 1 • SELEC      | T nome FROM aula2         | 7.cliente |             |           |
|     |                |                           |           |             |           |
| -   |                |                           |           |             |           |
| Re  | sult Grid 🔢    | Filter Rows:              |           | Export:     | 📙 🛛 Wra   |
|     | nome           |                           |           |             |           |
| •   | João da Silva  |                           |           |             |           |
|     | Maria da Silva |                           |           |             |           |

#### Exercício 1

- Faça o select para os demais campos
  - Endereco
  - email

### Adiantando um pouco as coisas

 SELECT \* FROM aula27.cliente where nome like '%joão%';

| Que | ery 1 /     | Administration - U | sers and Privil | cliente - Table     | aula27.cliente |
|-----|-------------|--------------------|-----------------|---------------------|----------------|
| C   | 8   🕖       | 7 A O              | 1 🔂 1 📀 🛞       | 🔞 🛛 Limit to 1000 r | rows 🝷 🛛 🚖 🛛 ≤ |
|     | 1 • SE      | LECT * FROM a      | aula27.cliente  | where nome like     | e '%joão%';    |
|     |             |                    |                 |                     |                |
| -   |             |                    |                 |                     |                |
| Re  | sult Grid 🛛 | 🚦 🚷 Filter Rov     | vs:             | Edit: 🛃 🖶           | Export/Impo    |
|     | Documente   | o nome             | email           | endereco            |                |
| •   | 1201211     | João da Silva      | js@gmail.com    | Rua Acacia          | s              |
| ٠   | NULL        | NULL               | NULL            | NULL                |                |
|     |             |                    |                 |                     |                |

### Adiantando um pouco as coisas

- SELECT \* FROM aula27.cliente where nome like '%joão%';
  - Where: Para especificar um parametro de busca
  - Quando for texto, deve estar entre "
  - A palavra "like" neste caso serve para dizer para retornar qualquer registro que contenha a string.
     Sem o Like teria que passar o nome exatamente como está no registro, por exemplo 'João da Silva'

# Atividade 1: Crie sua tabela para representar este formulário

| Carga horária              | Semestre |            | Ano              |  |  |
|----------------------------|----------|------------|------------------|--|--|
| 160h                       | 2º       | 2          | 2020             |  |  |
| Nome dos professores:      |          |            |                  |  |  |
|                            |          |            |                  |  |  |
| Cursos:                    |          |            |                  |  |  |
| Decharolado era Ciância de |          | Decharales | la ana Cistanaaa |  |  |

Bacharelado em Ciência da Computação, Bacharelado em Sistemas de Informação, Análise e Desenvolvimento de Sistemas, Banco de Dados, Jogos Digitais, Sistemas para Internet e Gestão de Tecnologia da Informação Atividade 2: Crie sua tabela para representar este formulário

Nome Aluno Prova 1 Prova 2 Prova 3 Freq. (%) Aproveit. Semestral Aval. Final ResultFinal

#### Vamos Conferir

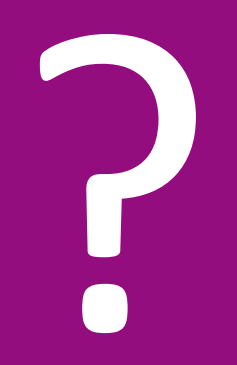

#### Gabarito

 CREATE TABLE `aula27`.`professores` ( *`idProfessores` INT NOT NULL,* `cargahorarica` INT NULL, `semestre` INT NULL, `ano` INT NULL, `nome\_professores` LONGTEXT NULL, `cursos` LONGTEXT NULL, PRIMARY KEY (`idProfessores`), UNIQUE INDEX `idProfessores UNIQUE` (`idProfessores` ASC) VISIBLE);

#### Gabarito

- CREATE TABLE `aula27`.`aluno` ( `matricula` INT NOT NULL, `prova1` FLOAT NULL, `prova2` FLOAT NULL, `prova3` FLOAT NULL, `frequencia` FLOAT NULL,
   `aproveitamento\_semestral` FLOAT NULL, `avaliacao\_final` FLOAT NULL,
  - `resultado\_final` VARCHAR(45) NULL,
  - PRIMARY KEY (`matricula`));

#### Busca Ativa

#### • Leitura do Livro:

Barboza, Fabrício Felipe, M. e
Pedro Henrique Chagas
Freitas. *Modelagem e desenvolvimento de banco de dados*. Disponível em: Minha
Biblioteca, Grupo A, 2018

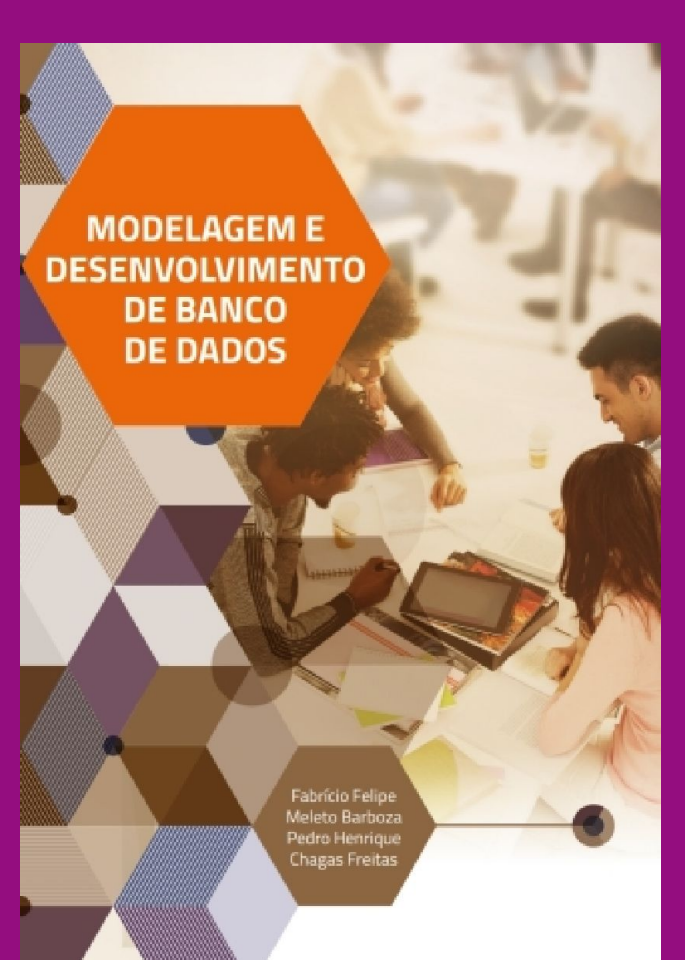
#### NySQL Workbench

#### 1

| File | Edit    | View     | Database    | Tools | cripting | Н |
|------|---------|----------|-------------|-------|----------|---|
|      | New Mo  | del      | Ctr         | I+N   |          |   |
|      | New Qu  | iery Tab | Ctr         | l+T   |          |   |
|      | Open M  | lodel    | Ctr         | +0    |          |   |
|      | Open S  | QL Scrip | t Ctrl+Shif | t+O   |          |   |
|      | Open R  | ecent    |             | •     |          |   |
|      | Close T | ab       | Ctrl        | +W    |          |   |
|      | Exit    |          | Alt         | +F4   |          |   |
|      |         |          |             |       |          |   |

#### MySQL Connections 🕀 🟵

Local instance MySQL80

👤 root

🚏 localhost:3306

#### Agora Vamos Modelar

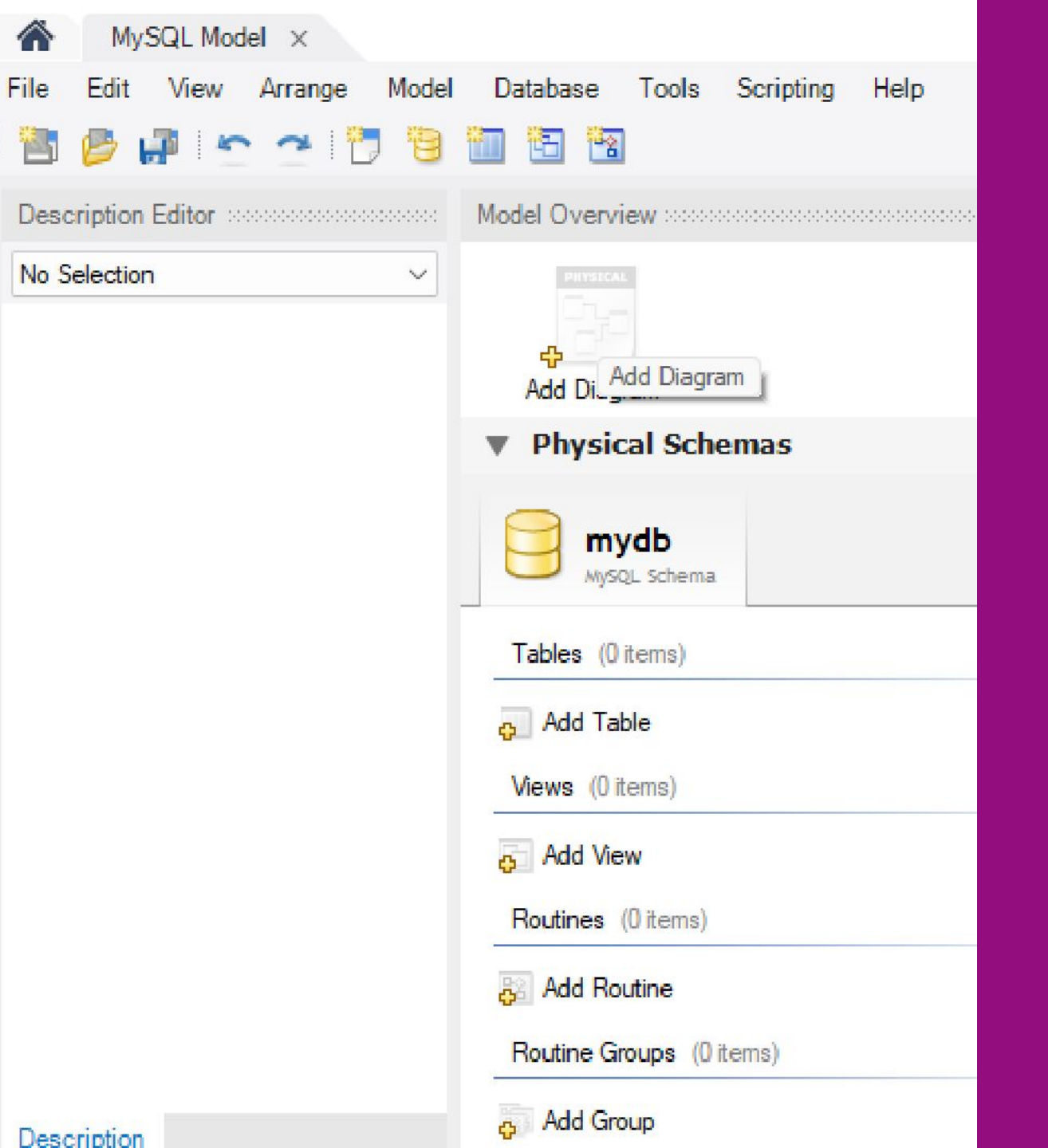

Adicione
 um
 diagrama

#### Exemplo Modelo físico

• Página 22 do livro:

 Machado, Felipe Nery R. BANCO DE DADOS –
 PROJETO E IMPLEMENTAÇÃO. Disponível em: Minha Biblioteca, (4th edição). Editora Saraiva, 2020.

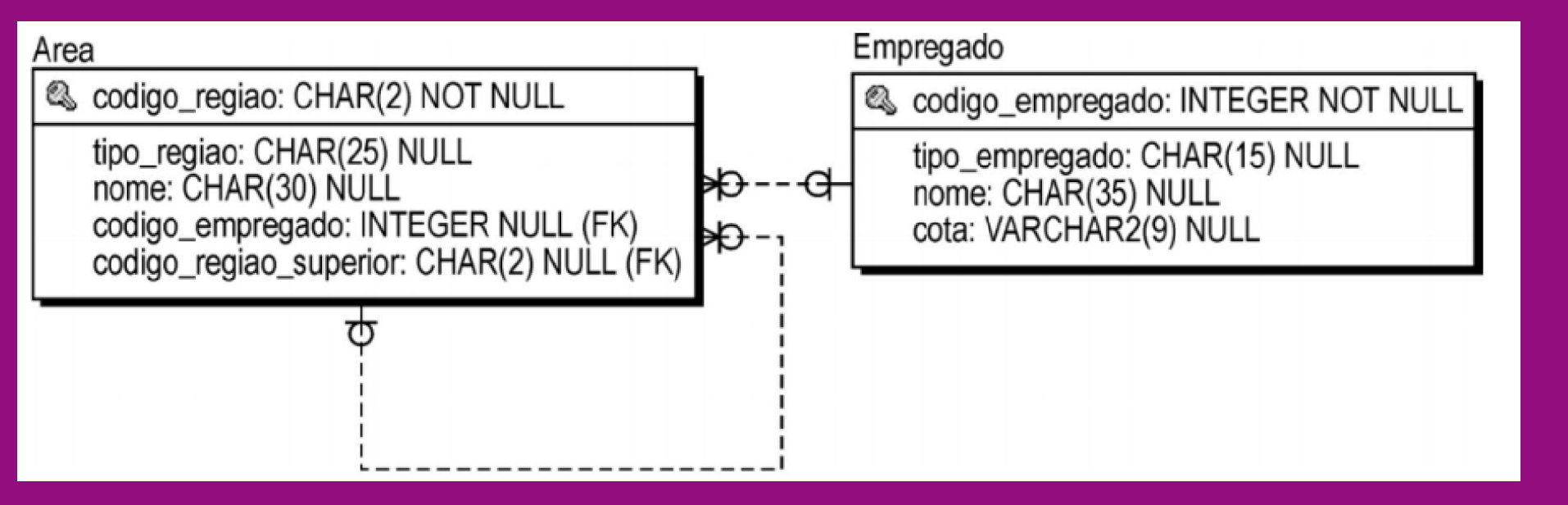

### Vamos Criar o nosso modelo

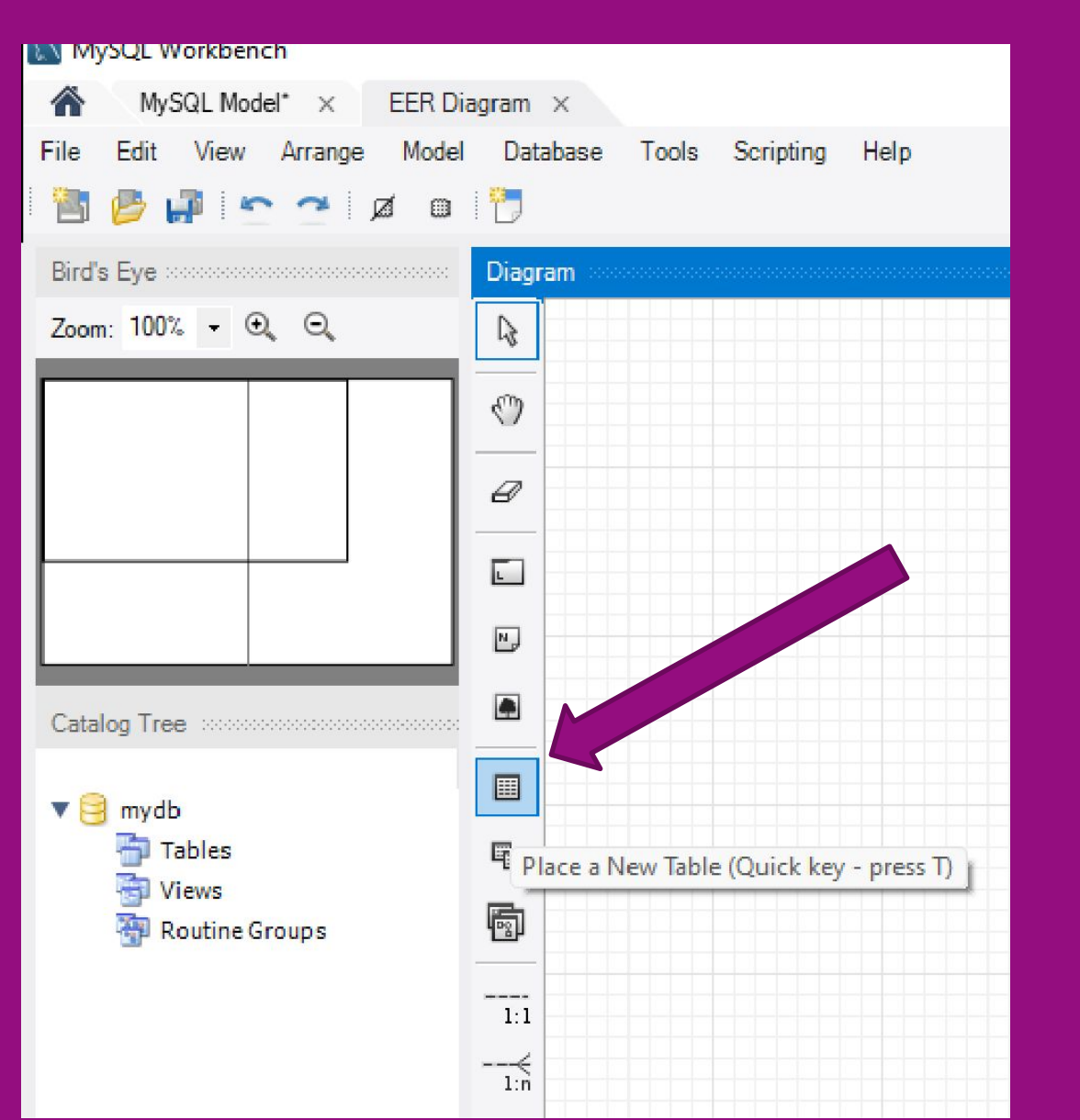

 Crie uma Tabela

| Diagram     |             |          |       |      |       |      |                    |              |
|-------------|-------------|----------|-------|------|-------|------|--------------------|--------------|
| 3           |             |          |       |      |       |      |                    |              |
| 0           |             |          |       |      |       |      |                    |              |
| Ø           |             |          |       |      |       |      |                    |              |
|             |             |          |       |      |       |      |                    |              |
|             |             |          |       |      |       |      |                    |              |
|             |             |          |       |      |       |      |                    |              |
|             | table1 To   |          |       |      |       |      |                    |              |
| •           |             |          |       |      |       |      |                    |              |
|             |             |          |       |      |       |      |                    |              |
| 1:1         |             |          |       |      |       |      |                    |              |
| 1:n         |             |          |       |      |       |      |                    |              |
| 1:1         |             |          |       |      |       |      |                    |              |
| 1:n<br>> €  |             |          |       |      |       |      |                    |              |
| n:m         |             |          |       |      |       |      |                    |              |
|             |             |          |       |      |       |      |                    |              |
| <b>U</b>    | Table Name: | table1   |       |      |       |      | 1                  | Schema: mydb |
| Column Name |             | Datatype | PK NN | UQ B | UN ZF | AI G | Default/Expression |              |
|             |             |          |       |      |       |      |                    |              |
|             |             |          |       |      |       |      |                    |              |

#### Altere o nome da tabela conforme o exemplo

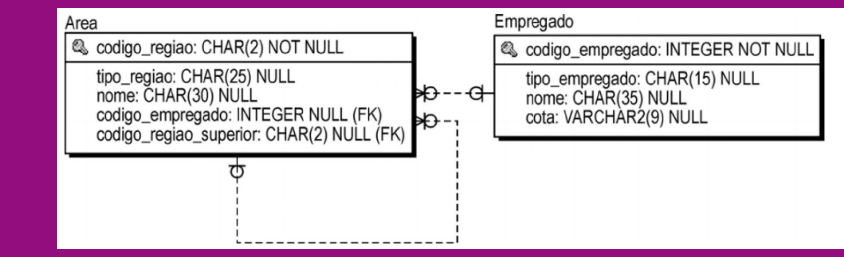

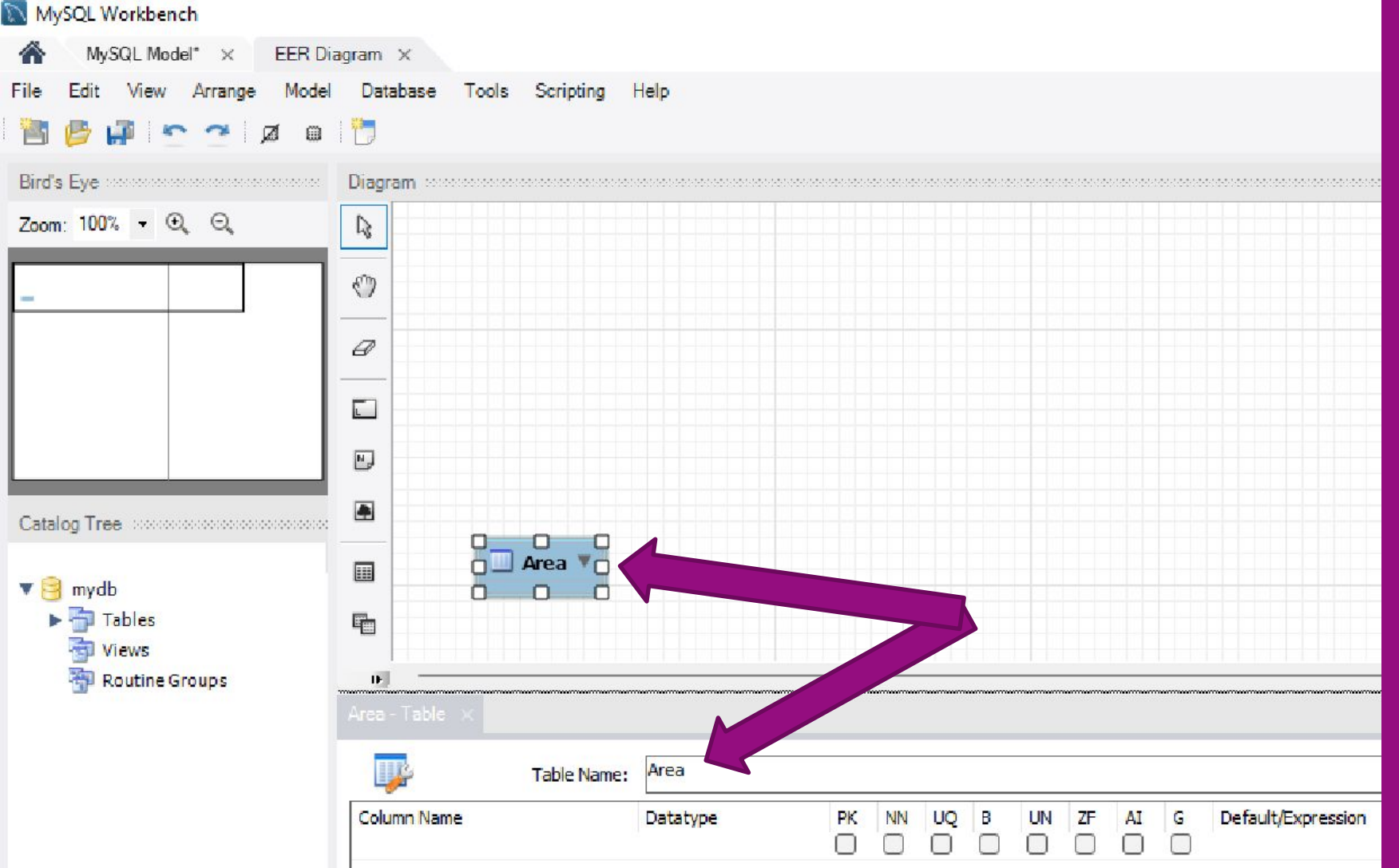

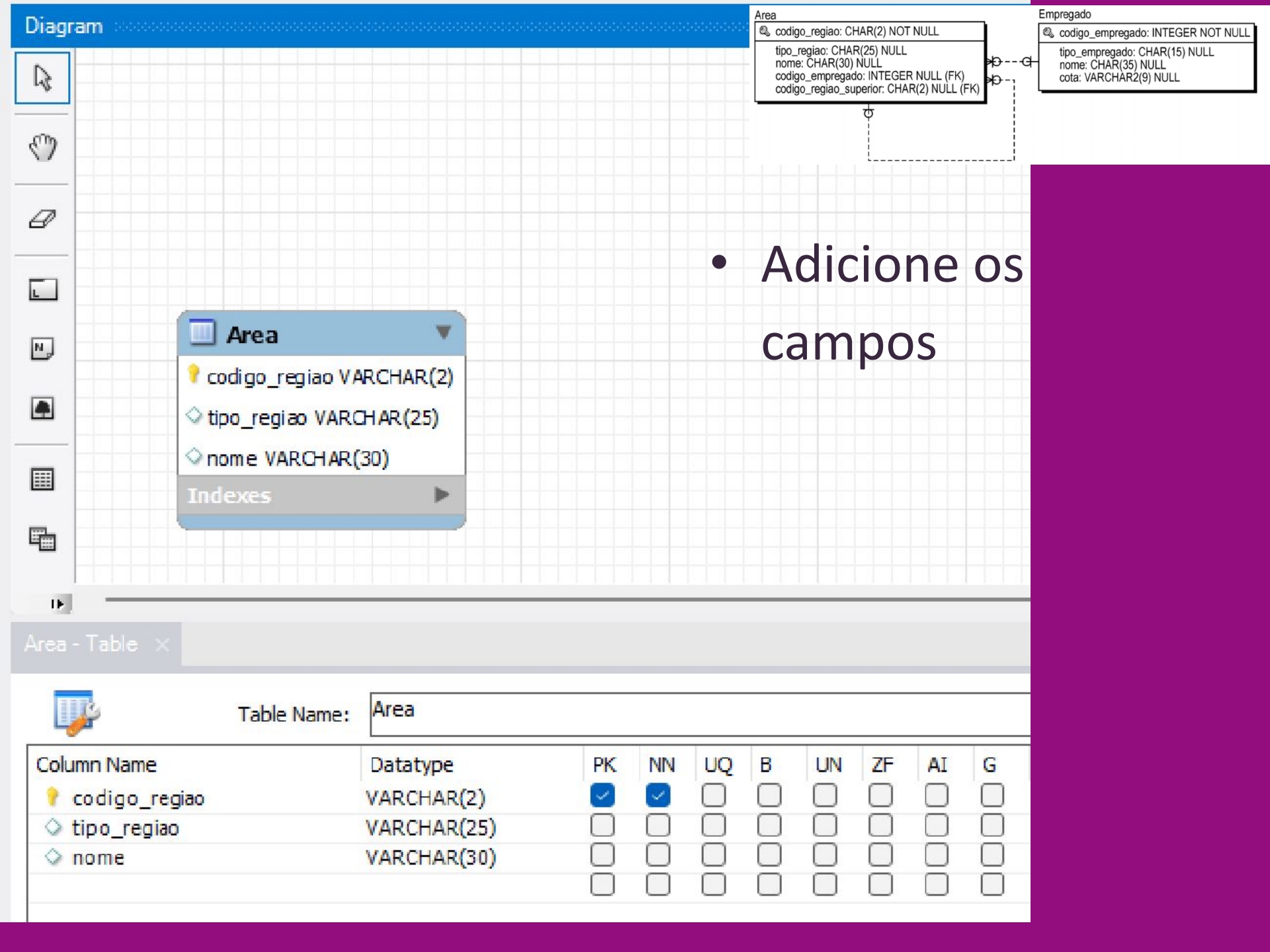

## Crie a segunda Tabela

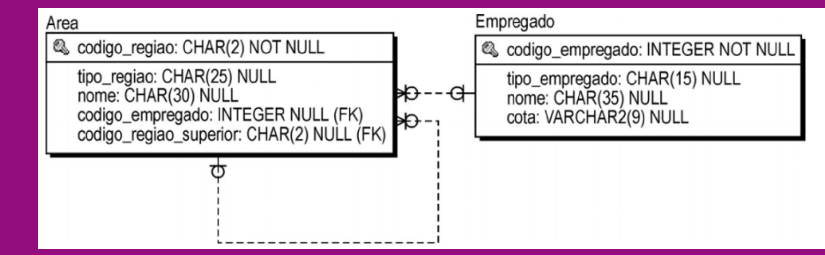

| Diagram            |                                       |             |    |                   |                  |        |                |    |       |   |     |
|--------------------|---------------------------------------|-------------|----|-------------------|------------------|--------|----------------|----|-------|---|-----|
| R                  |                                       |             |    |                   |                  |        |                |    |       |   |     |
| C                  |                                       |             |    |                   |                  |        |                |    |       |   |     |
| 8                  |                                       |             |    |                   |                  |        |                |    |       | _ |     |
|                    |                                       |             |    |                   | Emp              | rega   | ido            |    |       |   |     |
|                    | 🔲 Area                                | •           |    | ) (<br>           | odigo            | _em pr | egado<br>ado W |    | D(15) |   |     |
|                    | r codigo_regiao V/ ↓ tipo_regiao VARO | HAR(2)      |    | onome VARCHAR(30) |                  |        |                |    |       |   |     |
|                    | ◇ nome VARCHAR(<br>Indexes            | 30)         |    | - 🔍 (             | tota V/<br>dexes | ARCHA  | AR(9)          |    | •     |   |     |
|                    |                                       |             |    | Ö                 |                  |        | 0              |    | (     |   |     |
| 0                  |                                       |             |    |                   |                  |        |                |    |       |   |     |
|                    |                                       |             |    |                   |                  |        |                |    |       |   |     |
| T.                 | Table Name:                           | Empregado   |    |                   |                  |        |                |    |       |   |     |
| Column N           | lame                                  | Datatype    | PK | NN                | UQ               | В      | UN             | ZF | AI    | G | Def |
| 💡 codigo_empregado |                                       | INT         |    |                   |                  |        |                |    | 0     |   |     |
| tipo_empregado     |                                       | VARCHAR(15) |    |                   |                  |        | Q              |    |       |   |     |
| ○ nome             | e                                     | VARCHAR(30) |    |                   |                  |        |                |    |       |   | _   |
| 🛇 cota             |                                       | VARCHAR(9)  | Ö  |                   |                  |        | $\Box$         |    | Ö     | Ö |     |
|                    |                                       |             |    |                   |                  |        |                |    |       |   |     |

# Relacionamentos

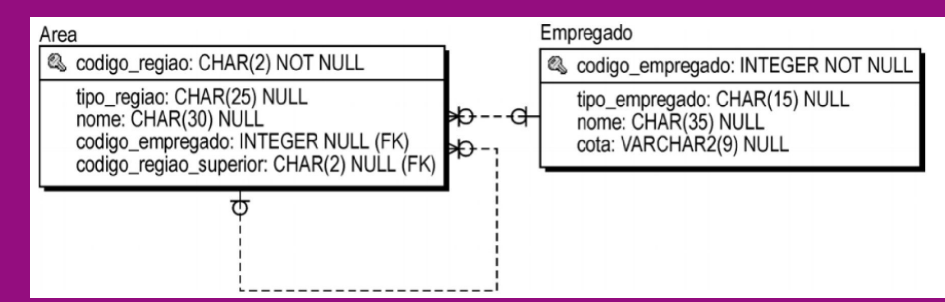

 Note que ao criar o relacionamento, o campo da chave estrangeira é criado automaticamente.

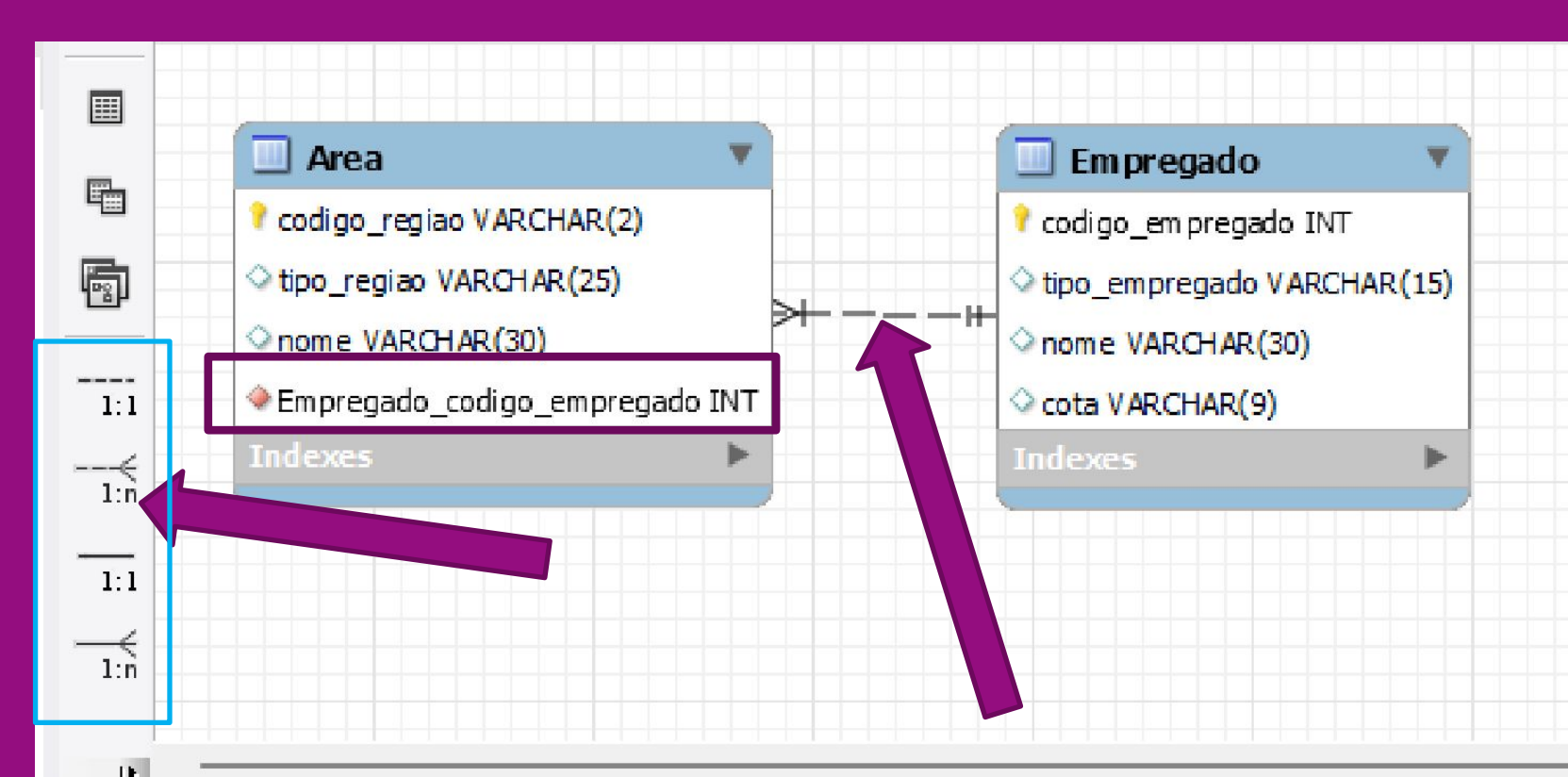

### Relacionamentos

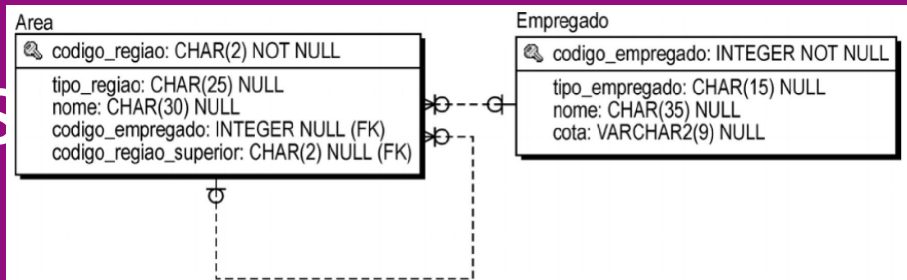

Crie o segundo relacionamento

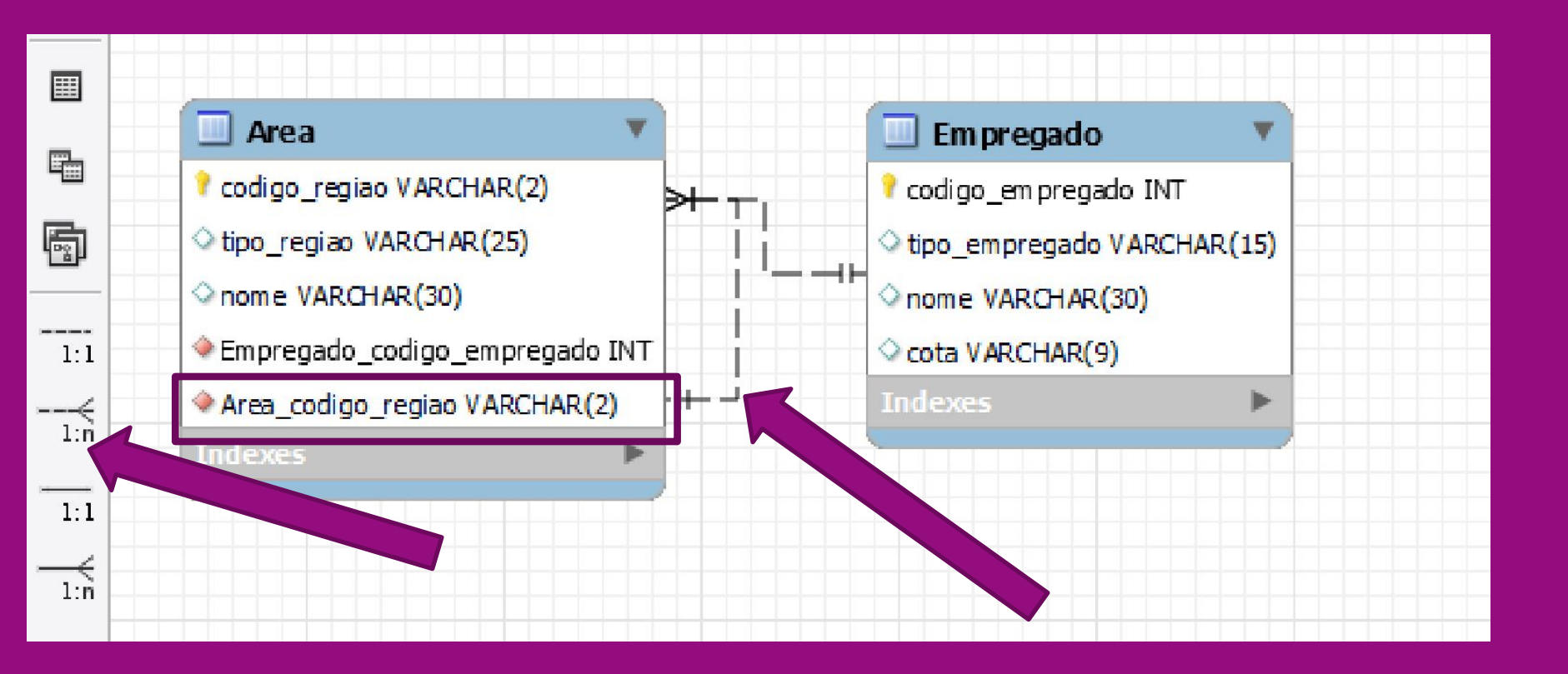

#### Vamos criar um Schema

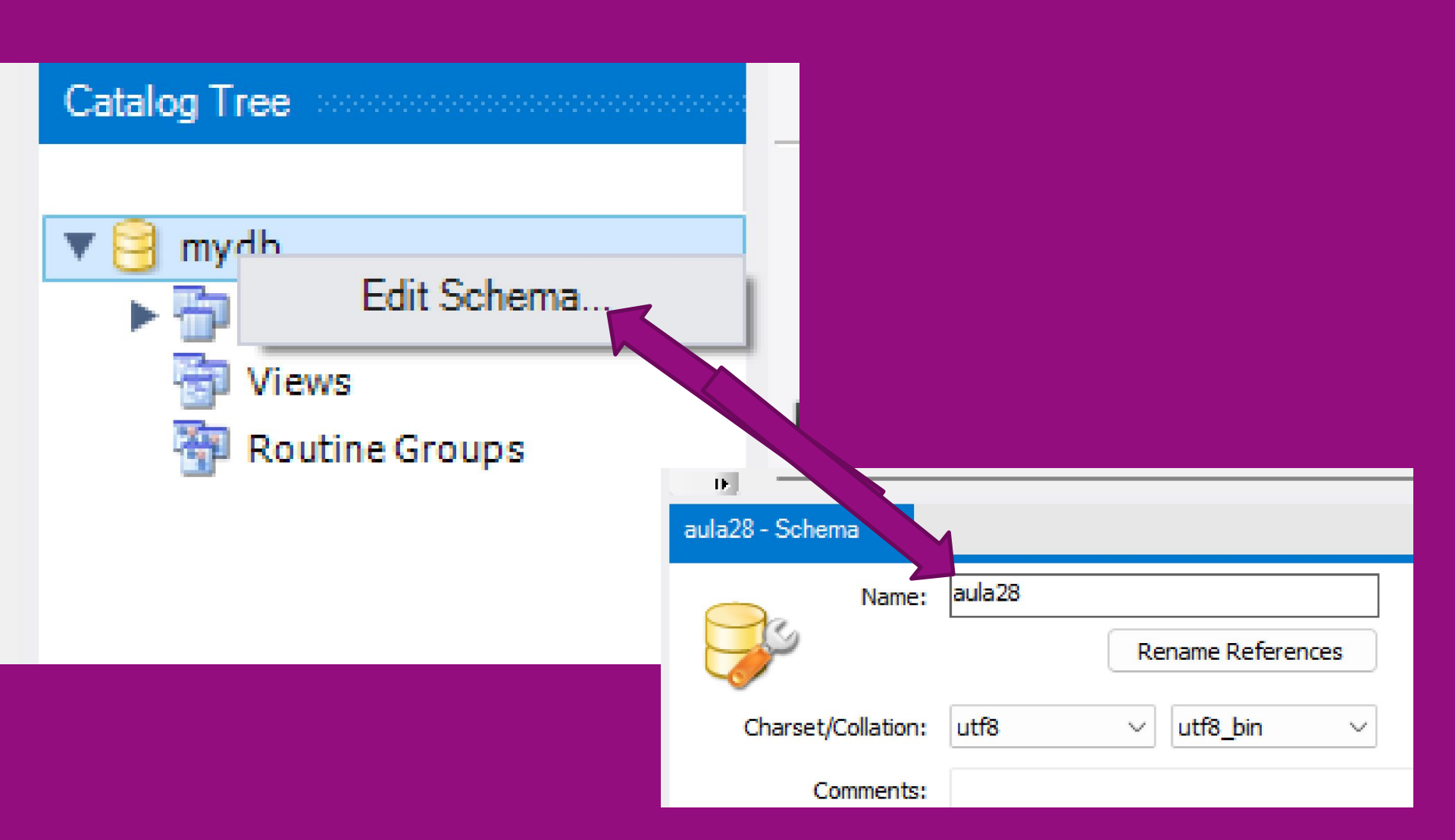

#### Vamos criar as tabelas no nosso Schema

| Databa | se                     | Tools      | Scripting                  | Help     |             |   |  |  |
|--------|------------------------|------------|----------------------------|----------|-------------|---|--|--|
| C      | onne                   | ct to Data | abase                      |          | Ctrl+U      | 1 |  |  |
| М      | anag                   | e Conne    | ctions                     |          |             |   |  |  |
| R      | ever                   | se Engine  | eer                        | Ctrl+R   |             |   |  |  |
| Fo     | Forward Engineer       |            |                            | Ctrl+G   |             |   |  |  |
| Se     | Schema Transfer Wizard |            |                            |          |             |   |  |  |
| М      | igrat                  | ion Wiza   | r <b>d</b>                 |          |             |   |  |  |
| E      | dit Ty                 | /ре Марр   | ings <mark>for Ge</mark> r | neric Mi | igration    |   |  |  |
| S      | ynch                   | ronize M   | odel                       | C        | trl+Shift+Z |   |  |  |
| Sy     | ynch                   | ronize wi  | th Any Sour                | CI       | trl+Shift+Y |   |  |  |
| C      | ompa                   | are Scher  | nas                        |          |             |   |  |  |
|        |                        |            |                            |          |             |   |  |  |

#### Conectar com o database

| Synchronize Model with Database |                    |                        |            |                                       | x                                                     |
|---------------------------------|--------------------|------------------------|------------|---------------------------------------|-------------------------------------------------------|
| Connection Options              | Set Parameters 1   | for Connecting to a DB | MS         |                                       |                                                       |
| Sync Options                    |                    |                        |            |                                       |                                                       |
| Connect to DBMS                 | Stored Connection: | Local instance MySQL80 |            | ~                                     | Select from saved connection settings                 |
| Select Schemas                  | Connection Method: | Standard (TCP/IP)      |            | Method to use to connect to the RDBMS |                                                       |
| Retrieve Objects                | Parameters SSL     | Advanced               |            |                                       |                                                       |
| Select Changes to Apply         | Hostname:          | localbost              | Port: 3306 | Name or IP a                          | address of the server host - and                      |
| Review DB Changes               |                    |                        |            | TCP/IP port.                          |                                                       |
| Synchronize Progress            | Username:          | root                   |            | Name of the                           | user to connect with.                                 |
|                                 | Password:          | Store in Vault         | Clear      | The user's panot set.                 | assword. Will be requested later <mark>if</mark> it's |
|                                 | Default Schema:    |                        |            | The schema<br>blank to sele           | to use as default schema. Leave<br>act it later.      |
| / ///                           |                    |                        |            |                                       |                                                       |
|                                 |                    |                        |            | В                                     | ack Next Cancel                                       |

### Selecionar o schema

| Synchronize Model with Database |                                                              |                                                                       |                            |      | x               |
|---------------------------------|--------------------------------------------------------------|-----------------------------------------------------------------------|----------------------------|------|-----------------|
| Connection Options              | Select the Schemas to                                        | be Synchronized                                                       |                            |      |                 |
| Sync Options                    |                                                              |                                                                       |                            |      |                 |
| Connect to DBMS                 | Ealact the Echamo                                            | ta ta ba Sunchronizadu                                                |                            |      |                 |
| Select Schemas                  |                                                              | ta to be synchronized.                                                |                            |      |                 |
| Retrieve Objects                | Model Schema                                                 | RDBMS Schema                                                          |                            |      |                 |
| Select Changes to Apply         | aula28                                                       | aula28                                                                | schema not found in target |      |                 |
| Review DB Changes               |                                                              |                                                                       |                            |      |                 |
| Synchronize Progress            |                                                              |                                                                       |                            |      |                 |
|                                 |                                                              |                                                                       |                            |      |                 |
|                                 | Override target schema to be                                 | synchronized with: aula27                                             |                            |      | Override Target |
|                                 | The schemata from your mod<br>If you are creating them for t | el are missing from the target.<br>he first time use the Forward Engi | neer function.             |      |                 |
| - 14/14                         |                                                              |                                                                       | Back                       | Next | Cancel          |

#### Synchronize Model with Database

| Connection Options      | Preview Database Changes to be Applied                                              |
|-------------------------|-------------------------------------------------------------------------------------|
| Sync Options            |                                                                                     |
| Connect to DBMS         | 1 MySQL Workbench Synchronization                                                   |
| Salact Schamas          | 2 Generated: 2022-05-27 09:49                                                       |
|                         | 3 Model: New Model                                                                  |
| Retrieve Objects        | 4 Version: 1.0                                                                      |
| Select Changes to Apply | 5 Project: Name of the project                                                      |
|                         | 6 Author: RIHS                                                                      |
| Review DB Changes       | 7                                                                                   |
| Synchronize Progress    | 8 SET @OLD_UNIQUE_CHECKS=@@UNIQUE_CHECKS, UNIQUE_CHECKS=0;                          |
|                         | 9 SET @OLD_FOREIGN_KEY_CHECKS=@@FOREIGN_KEY_CHECKS, FOREIGN_KEY_CHECKS=0;           |
|                         | 10 SET @OLD_SQL_MODE=@@SQL_MODE, SQL_MODE='ONLY_FULL_GROUP_BY,STRICT_TRANS_TABLES,N |
|                         | 11                                                                                  |
|                         | 12 CREATE SCHEMA IF NOT EXISTS `aula28` DEFAULT CHARACTER SET utf8 ;                |
|                         | 13                                                                                  |
|                         | 14 - CREATE TABLE IF NOT EXISTS `aula28`.`Area` (                                   |
|                         | 15 `codigo_regiao` VARCHAR(2) NOT NULL,                                             |
|                         | 16 <b>`tipo_regiao`</b> VARCHAR(25) NULL DEFAULT NULL,                              |
|                         | 17 `nome` VARCHAR(30) NULL DEFAULT NULL,                                            |
|                         | 18 Empregado_codigo_empregado` INT(11) NOT NULL,                                    |
|                         | 19 Area_codigo_regiao` VARCHAR(2) NOT NULL,                                         |
|                         | 20 PRIMARY KEY ('codigo_regiao'),                                                   |
|                         | 21 INDEX `fk_Area_Empregado_idx` (`Empregado_codigo_empregado` ASC) VISIBLE,        |
|                         | 22 INDEX 'fk_Area_Area1_idx' ('Area_codigo_regiao' ASC) VISIBLE,                    |
|                         | 23 CONSTRAINT 'fk_Area_Empregado'                                                   |
|                         | 24 FOREIGN KEY ('Empregado_codigo_empregado')                                       |
|                         | 25 REFERENCES `aula28`.`Empregado` (`codigo_empregado`)                             |
|                         | 26 ON DELETE NO ACTION                                                              |
|                         |                                                                                     |
|                         |                                                                                     |
|                         | Save to File Copy to Clipboard Skip DB changes and update model only                |

Back

Cancel

Execute >

#### Create Table a partir do modelo

SET @OLD\_UNIQUE\_CHECKS=@@UNIQUE\_CHECKS, UNIQUE\_CHECKS=0;SET @OLD\_FOREIGN\_KEY\_CHECKS=@@FOREIGN\_KEY\_CHECKS, FOREIGN\_KEY\_CHECKS=0;SET @OLD\_SQL\_MODE=@@SQL\_MODE, SQL\_MODE='ONLY\_FULL\_GROUP\_BY,STRICT\_TRANS\_TABLES,NO\_ZERO\_IN\_DATE,NO\_ZERO\_DATE,ERROR\_FOR\_DIVISION\_BY\_ZERO,NO\_ENGINE\_SUBSTITU TION';CREATE SCHEMA IF NOT EXISTS `aula28` DEFAULT CHARACTER SET utf8 ;

CREATE TABLE IF NOT EXISTS `aula28`.`Area` ( `codigo\_regiao` VARCHAR(2) NOT NULL, `tipo\_regiao` VARCHAR(25) NULL DEFAULT NULL, `nome` VARCHAR(30) NULL DEFAULT NULL, `Empregado\_codigo\_empregado` INT(11) NOT NULL, `Area\_codigo\_regiao` VARCHAR(2) NOT NULL, PRIMARY KEY (`codigo\_regiao`), INDEX `fk\_Area\_Empregado\_idx` (`Empregado\_codigo\_empregado` ASC) VISIBLE, INDEX `fk\_Area\_Area1\_idx` (`Area\_codigo\_regiao` ASC) VISIBLE, CONSTRAINT `fk\_Area\_Empregado` FOREIGN KEY (`Empregado\_codigo\_empregado`) REFERENCES `aula28`.`Empregado` (`codigo\_empregado`) ON DELETE NO ACTION ON UPDATE NO ACTION, CONSTRAINT `fk\_Area\_Area1` FOREIGN KEY (`Area\_codigo\_regiao`) REFERENCES `aula28`.`Area` (`codigo\_regiao`) ON DELETE NO ACTION ON UPDATE NO ACTION)ENGINE = InnoDBDEFAULT CHARACTER SET = utf8;

CREATE TABLE IF NOT EXISTS `aula28`.`Empregado` ( `codigo\_empregado` INT(11) NOT NULL, `tipo\_empregado` VARCHAR(15) NULL DEFAULT NULL, `nome` VARCHAR(30) NULL DEFAULT NULL, `cota` VARCHAR(9) NULL DEFAULT NULL, PRIMARY KEY (`codigo\_empregado`))ENGINE = InnoDBDEFAULT CHARACTER SET = utf8;

SET SQL\_MODE=@OLD\_SQL\_MODE;SET FOREIGN\_KEY\_CHECKS=@OLD\_FOREIGN\_KEY\_CHECKS;SET UNIQUE\_CHECKS=@OLD\_UNIQUE\_CHECKS;

#### Banco Criado

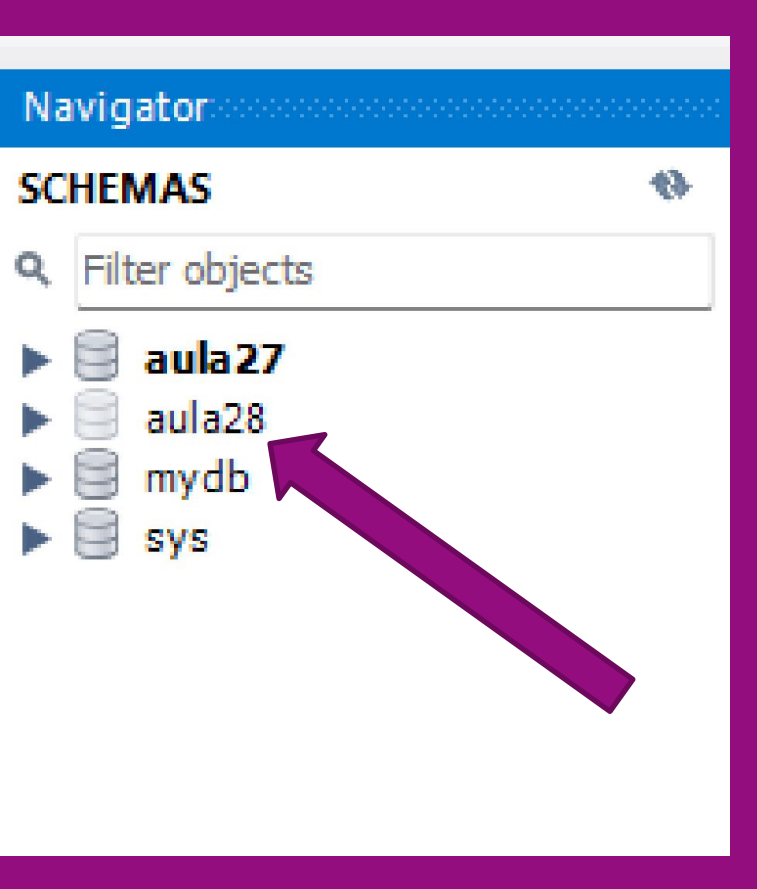

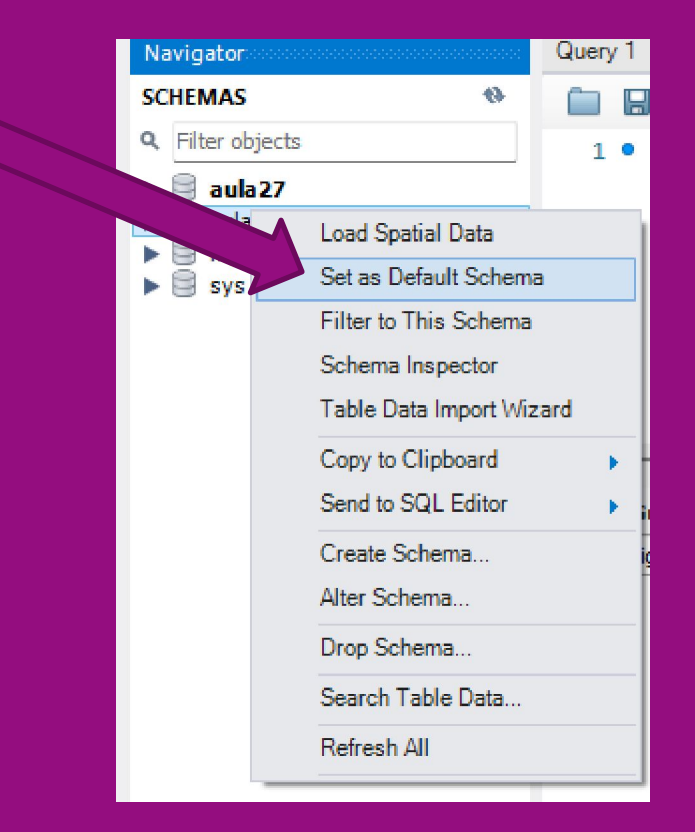

| Navigator                                                                                 |                                                                                                    | Query 1                                                                                        | area   |        | area              |
|-------------------------------------------------------------------------------------------|----------------------------------------------------------------------------------------------------|------------------------------------------------------------------------------------------------|--------|--------|-------------------|
| SCHEMAS                                                                                   | 6                                                                                                    |                                                                                                | 1 🛃 🙀  | F 👰    | OI                |
| R Filter objects                                                                          |                                                                                                    | 1 •                                                                                            | SELECT | T * FR | OM aul            |
| aula27<br>aula28<br>aula28<br>area<br>emp<br>Views<br>Stored F<br>Function<br>mydb<br>sys | Select Rows -<br>Table Inspect<br>Copy to Clipb<br>Table Data Ex<br>Table Data Im<br>Send to SQL &<br>Create Table.<br>Create Table.<br>Alter Table<br>Table Mainter<br>Drop Table<br>Truncate Table | Limit 1000<br>or<br>oard<br>oard<br>oport Wizard<br>port Wizard<br>Editor<br><br>Like<br>hance | > BO   | Filte  | er Rows:<br>egiao |
|                                                                                           | Refresh All                                                                                                    |                                                                                                |        |        |                   |
|                                                                                           |                                                                                                    |                                                                                                |        |        |                   |

Selecione uma das tabelas E clique em Select Rows

#### SQL Structure Query Language

INSERT INTO <nome da tabela>

(<nome da(s) coluna(s)>)

VALUES (<valores>);

#### Vamos Preencher os dados

|                  |                | 1       |      |  |
|------------------|----------------|---------|------|--|
| codigo_empregado | tipo_empregado | nome    | cota |  |
| 1                | A              | Richard | 2    |  |
| 2                | Α              | Ricardo | 3    |  |
| / 3              | В              | Fulano  | 1    |  |
| NULL             | NULL           | NULL    | NULL |  |
|                  |                |         |      |  |
|                  |                |         |      |  |
|                  |                |         |      |  |
|                  |                |         |      |  |
|                  |                |         |      |  |

### A ferramenta gerou os Inserts

- INSERT INTO `aula28`.`empregado` (`codigo\_empregado`, `tipo\_empregado`, `nome`, `cota`) VALUES ('1', 'A', 'Richard', '2');
- INSERT INTO `aula28`.`empregado` (`codigo\_empregado`, `tipo\_empregado`, `nome`, `cota`) VALUES ('2', 'A', 'Ricardo', '3');
- INSERT INTO `aula28`.`empregado` (`codigo\_empregado`, `tipo\_empregado`, `nome`, `cota`) VALUES ('3', 'B', 'Fulano', '1');

#### Botão direito na chave

- Auto referencia: Vamos deixar que possa ser null
- Depois clique em apply

| Navigator         | Query 1 area area                              | empregado                   | area   |            | area  | Table      | ×              |                |                  |                |
|-------------------|------------------------------------------------|-----------------------------|--------|------------|-------|------------|----------------|----------------|------------------|----------------|
| SCHEMAS &         | Table Name:<br>Charset/Collation:<br>Comments: | area<br>Default Charset 🛛 🗸 | Defa   | ult Collat | ion ~ | Sch<br>Eng | iema:<br>gine: | aula)<br>InnoE | 2 <b>8</b><br>)B |                |
| 🕨 📰 empregado     |                                                |                             |        | , .        |       |            |                |                |                  |                |
| Views             | Column Name                                    | Datatype                    | PK     | NN L       | JQ B  | UN         | ZF             | AI             | G                | Default/Expres |
| Stored Procedures | 💡 codigo_regiao                                | VARCHAR(2)                  | $\sim$ |            |       |            |                |                | $\Box$           |                |
| Functions         | tipo_regiao                                    | VARCHAR(25)                 |        |            |       |            |                |                | $\Box$           | NULL           |
| Mydb              | nome                                           | VARCHAR(30)                 |        |            |       |            |                |                | $\Box$           | NULL           |
| ▶ 🖶 sys           | Empregado_codigo_empreg                        | INT                         |        |            |       |            |                |                | $\Box$           |                |
|                   | Area_codigo_regiao                             | VARCHAR(2)                  |        |            |       |            |                |                |                  |                |
|                   |                                                |                             | 0      | 5 0        |       | , 0        | 0              | 0              | 0                |                |

## Alter Table

| Apply SQL Script to Database | x                                                                                                    |
|------------------------------|----------------------------------------------------------------------------------------------------|
| Review SQL Script            | Review the SQL Script to be Applied on the Database                                                                                                    |
| Apply SQL Script             |                                                                                                    |
|                              | Online DDL       Algorithm:     Default     V     Lock Type:     Default     V                                                                                                    |
|                              | 1       ALTER TABLE 'aula28'.'area'         2       DROP FOREIGN KEY 'fk_Area_Area1';         3       ALTER TABLE 'aula28'.'area'         4       CHANGE COLUMN 'Area_codigo_regiao' 'Area_codigo_regiao' VARCHAR(2) NULL;         5       ALTER TABLE 'aula28'.'area'         6       ADD CONSTRAINT 'fk_Area_Area1'         7       FOREIGN KEY ('Area_codigo_regiao')         8       REFERENCES 'aula28'.'area' ('codigo_regiao');         9 |
|                              |                                                                                                    |

#### Alter Table

- ALTER TABLE `aula28`.`area` DROP FOREIGN KEY `fk\_Area\_Area1`;
- ALTER TABLE `aula28`.`area` CHANGE COLUMN `Area codigo regiao` `Area\_codigo\_regiao` VARCHAR(2) NULL ;ALTER TABLE `aula28`.`area` ADD CONSTRAINT `fk Area Area1` FOREIGN KEY (`Area\_codigo\_regiao`) REFERENCES `aula28`.`area` (`codigo regiao`);

# Agora Podemos preencher

| Re | sult Grid 📗   | 🚷 Filter Rows | : Edit: 🔏   | 🔜 🔜 Export/Import: 🏢       | Wrap Cell Content  | : <u>‡A</u> [ |
|----|---------------|---------------|-------------|----------------------------|--------------------|---------------|
|    | codigo_regiao | tipo_regiao   | nome        | Empregado_codigo_empregado | Area_codigo_regiao |               |
|    | SC            | estadual      | ТІ          | 1                          | NULL               |               |
|    | FL            | municipal     | Programação | 2                          | SC                 |               |
| 1  | PL            | municipal     | Testador    | 3                          | SC                 |               |
| 8  | NULL          | NULL          | NULL        | NULL                       | NULL               |               |

#### INSERT

- INSERT INTO `aula28`.`area` (`codigo\_regiao`, `tipo\_regiao`, `nome`, `Empregado\_codigo\_empregado`) VALUES ('SC', 'estadual', 'TI', '1');
- INSERT INTO `aula28`.`area` (`codigo\_regiao`, `tipo\_regiao`, `nome`, `Empregado\_codigo\_empregado`, `Area\_codigo\_regiao`) VALUES ('FL', 'municipal', 'Programação', '2', 'SC');
- INSERT INTO `aula28`.`area` (`codigo\_regiao`, `tipo\_regiao`, `nome`, `Empregado\_codigo\_empregado`,
   `Area\_codigo\_regiao`) VALUES ('PL', 'municipal', 'Testador', '3', 'SC');

## SQL Structure Query Language

- SELECT: especifica as colunas da tabela que queremos selecionar.
- ► FROM: especifica as tabelas.
- WHERE: especifica a condição de seleção das linhas.

#### Exemplo

- SELECT \* FROM aula28.empregado;
- Retorna todos

| Re | sult Grid 📘  🚷   | Filter Rows:   |         | Edit: 🔏 🔜 |
|----|------------------|----------------|---------|-----------|
|    | codigo_empregado | tipo_empregado | nome    | cota      |
| •  | 1                | Α              | Richard | 2         |
|    | 2                | Α              | Ricardo | 3         |
|    | 3                | В              | Fulano  | 1         |
| ٠  | NULL             | NULL           | NULL    | NULL      |

#### Apenas os nomes dos empregados tipo A

 SELECT nome FROM aula28.empregado where tipo\_empregado = 'A';

| Query 1 |     | arez      |         | ea         | em           | pregado  | area      | are          | a - Table     | area - Tab |
|---------|-----|-----------|---------|------------|--------------|----------|-----------|--------------|---------------|------------|
|         | 14  | 2         | Q       | OI         | 🔂 I 📀        | 8        | Limit to  | 1000 rows    | -   🏡         | 🥑 🔍 [      |
| 1 •     | SI  | ELECT     | nome    | FROM       | aula28.0     | empregad | o where   | tipo_em      | pregado =     | 'A';       |
|         | 141 |           |         |            |              |          |           |              |               |            |
| T       | _   |           | . 1 979 |            |              |          | _ B       | <b>2</b> - 1 |               | -          |
|         | Re  | sult Grid |         | <b>6</b> + | Filter Rows: |          | Export: E | Wrap (       | Cell Content: | <u>‡A</u>  |
|         |     | nome      |         |            |              |          |           |              |               |            |
|         | •   | Richard   | 1       |            |              |          |           |              |               |            |
|         |     | Ricardo   | )       |            |              |          |           |              |               |            |
|         |     |           |         |            |              |          |           |              |               |            |

# Códigos dos empregados de SC

SELECT Empregado\_codigo\_empregado
 FROM aula28.area where codigo\_regiao = 'SC'
 or Area\_codigo\_regiao = 'SC';

| e  | empregade | o area      | a a          | rea - Table  | area - Ta | ble       | area      | empre    | egado     | area     | × (  |          |
|----|-----------|-------------|--------------|--------------|-----------|-----------|-----------|----------|-----------|----------|------|----------|
| C  |           | 2 7         | <u>a</u> o 1 | 🔂 I 📀 😣      | 🐻   Li    | mit to 10 | )00 rows  | - 🏡      | 🥑 Q       | 17       |      |          |
|    | 1•        | SELECT E    | mpregado_    | _codigo_empr | egado Fl  | ROM au    | ula28.are | a where  | codigo_   | regiao = | 'SC' | or       |
|    | 2         | Area_co     | digo_regi    | lao = 'SC';  |           |           |           |          |           |          |      |          |
|    |           |             |              |              |           |           |           |          |           |          |      |          |
| -  |           |             |              |              |           |           |           |          |           |          |      |          |
| Re | sult Grid | •           | Filter Rows: |              | Expo      | ort:      | Wrap Cell | Content: | <u>‡A</u> |          |      |          |
|    | Emprega   | ado_codigo_ | _empregado   |              |           |           |           |          |           |          |      | <b>=</b> |
| •  | 2         |             |              |              |           |           |           |          |           |          | Grid |          |
|    | 3         |             |              |              |           |           |           |          |           |          | 18-  | -        |
|    | 1         |             |              |              |           |           |           |          |           |          |      |          |

#### SELECT dentro de SELECT

 SELECT nome FROM aula28.empregado where codigo\_empregado in (SELECT Empregado\_codigo\_empregado FROM aula28.area where codigo\_regiao = 'SC' or Area\_codigo\_regiao = 'SC');

|    | area      | e        | mprega     | do     | area                 | area - I | apie        | area - T | able       | area          |       | empregado | area    |
|----|-----------|----------|------------|--------|----------------------|----------|-------------|----------|------------|---------------|-------|-----------|---------|
| C  |           | 1        | <u>A</u> ( | 0   🕄  |                      | ) 🔞      | Limit to 10 | 00 rows  | -   🖌      | δ 🛛 🚿         | 0     | 1 7       |         |
|    | 1 •       | SELECT   | nome F     | FROM a | ula28.emp            | regado   |             |          |            |               |       |           |         |
|    | 2         | where co | odigo_     | empre  | gado <mark>in</mark> |          |             |          |            |               |       |           |         |
|    | 3         | (SELECT  | Empre      | egado_ | codigo_em            | pregado  | FROM a      | ula28.a  | area wh    | ere co        | digo_ | regiao =  | 'SC' or |
|    | 4         | Area_c   | odigo_     | regia  | o = 'SC')            | ;        |             |          |            |               |       |           |         |
|    |           |          |            |        |                      |          |             |          |            |               |       |           |         |
| -  |           |          |            |        |                      |          |             |          |            |               |       |           |         |
| Re | sult Grid |          | Filter I   | Rows:  |                      | Exp      | port:       | Wrap C   | ell Conter | nt: <u>‡A</u> |       |           |         |
|    | nome      |          |            |        |                      |          |             |          |            |               |       |           |         |
| •  | Richard   |          |            |        |                      |          |             |          |            |               |       |           |         |
|    | Ricardo   |          |            |        |                      |          |             |          |            |               |       |           |         |
|    | Fulano    |          |            |        |                      |          |             |          |            |               |       |           |         |

#### Exercício 2

 Faça a consulta dos empregados que contenham a string 'Ric' no nome

 Faça a consulta dos empregados que contenham cotas abaixo ou igual a 2

#### **Exercício 3**

- A. Faça a consulta das áreas que contenham a letra T
- B. Faça a consulta das áreas que são municipais

#### Alterar

UPDATE <nome da tabela>
 SET <nome da(s) coluna(s)> = valor
 WHERE <condição>

#### Mas antes de testar Vamos tirar desmarcar o Safe mode

| 🔊 My | /SQL \             | <b>Vorkbench</b>    |             |             |           |      |
|------|--------------------|---------------------|-------------|-------------|-----------|------|
|      | Lo                 | cal ins ance MySQL  | 80 × M      | /lysql@loca | lhost:330 | )6   |
| File | Edit               | K                   | Database    | Server      | Tools     | Sci  |
| SQL  |                    | Unde                |             | Ctrl+Z      |           |      |
| Nevi |                    | Redo                |             | Ctrl+Y      |           |      |
| Navi |                    | Cut                 |             | Ctrl+X      |           | -0+0 |
| SCHI |                    | Сору                |             | Ctrl+C      |           |      |
|      |                    | Paste               |             | Ctrl+V      | -         | _    |
|      |                    | Delete              |             |             |           |      |
| 1    |                    | Select All          |             | Ctrl+A      |           |      |
|      |                    | Select Next Placeho | Ider Ctrl+S | hift+Divide |           |      |
|      |                    | Find                |             |             | × .       |      |
|      |                    | Format              |             |             |           |      |
|      |                    | Auto complete       |             | Ctrl+Space  |           |      |
|      |                    | Preferences         |             |             |           |      |
|      | 5 <sup>41</sup> -3 | unctions            |             |             |           |      |

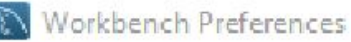

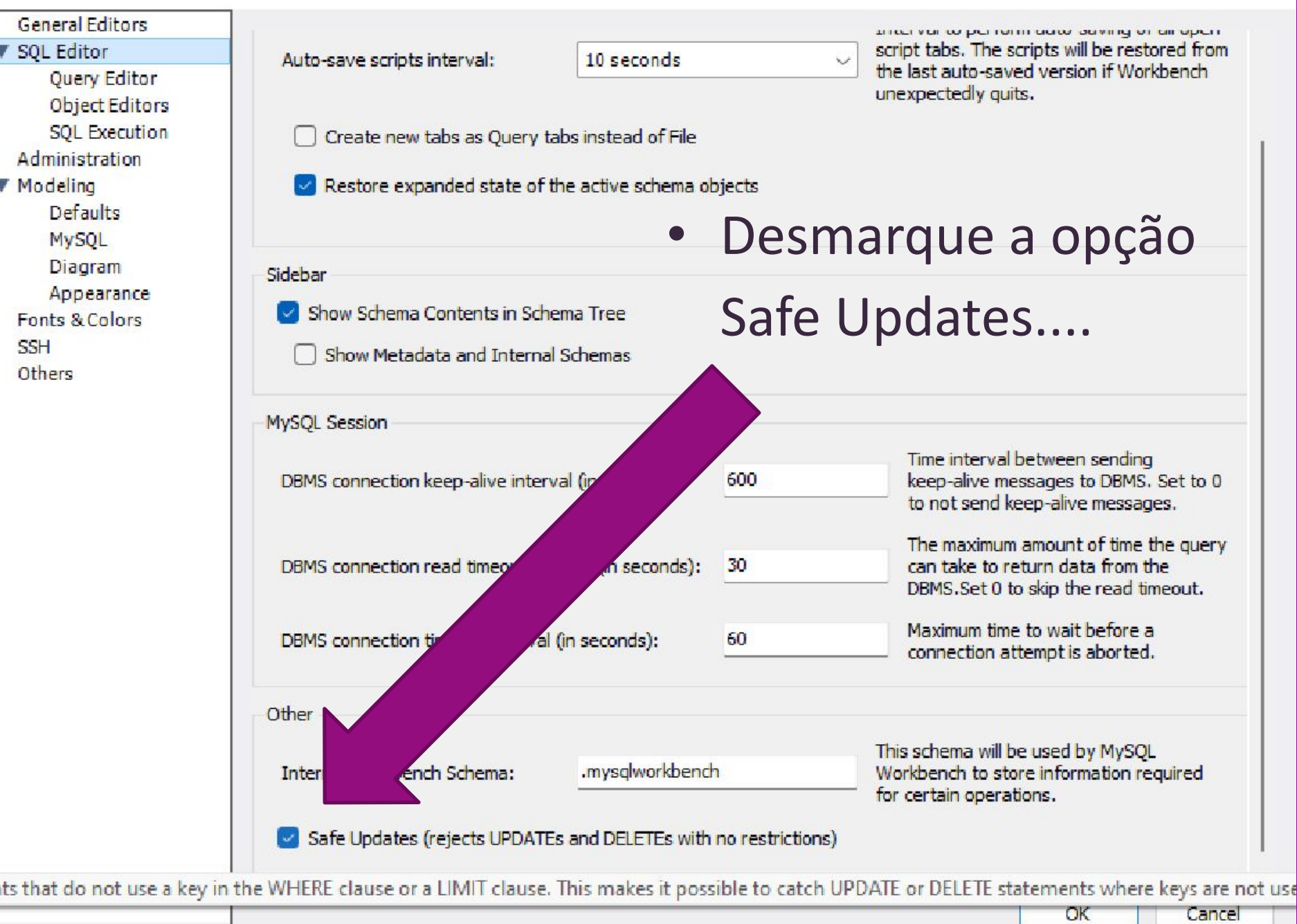
## Reconect ao banco

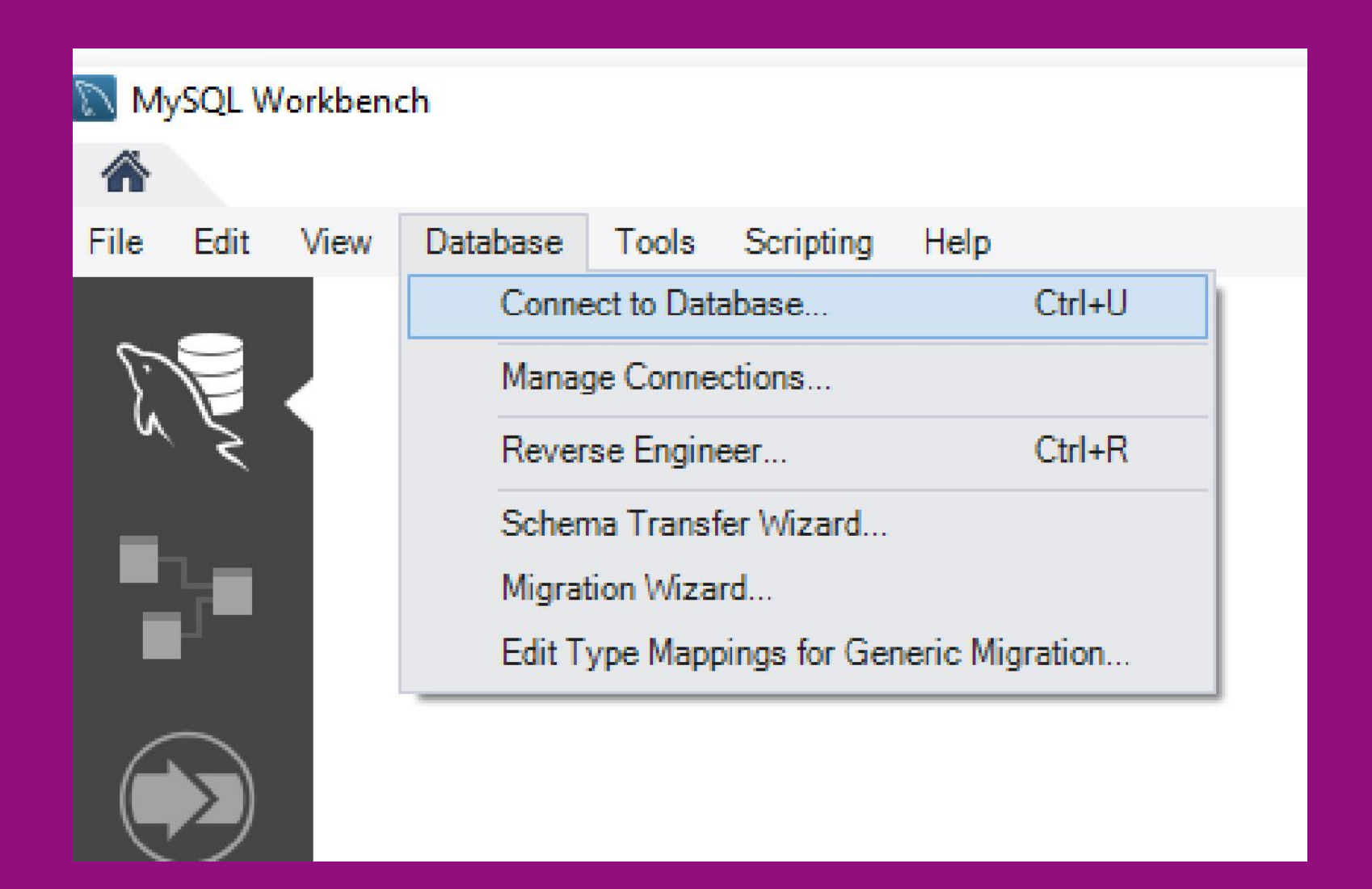

### UPDATE

 UPDATE aula28.empregado SET nome = 'Beltano' where nome = 'Fulano';

| duc | ary i emproyuue                     | · ^ _          |         |                  |  |  |  |
|-----|-------------------------------------|----------------|---------|------------------|--|--|--|
|     | 🖬   🗲 🛣 🖇                           | a 🕐 i 🔂 i 🕻    | 0 🛛 🛛   | 🗿 🛛 Limit to 100 |  |  |  |
| ł   | 1 • SELECT * FROM aula28.empregado; |                |         |                  |  |  |  |
| -   |                                     |                |         |                  |  |  |  |
| Re  | sult Grid 🔢  🚷                      | Filter Rows:   |         | Edit: 🔏 🗄        |  |  |  |
|     | codigo_empregado                    | tipo_empregado | nome    | cota             |  |  |  |
| ►   | 1                                   | Α              | Richard | 2                |  |  |  |
|     | 2                                   | Α              | Ricardo | 3                |  |  |  |
|     | 3                                   | В              | Beltano | 1                |  |  |  |
|     | NULL                                | NULL           | NULL    | NULL             |  |  |  |

# Lembrando do INSERT

- INSERT INTO <nome da tabela> (<nome da(s) coluna(s)>)
   VALUES (<valores>);

# Inserindo novo registro

INSERT INTO aula28.empregado

 (codigo\_empregado, tipo\_empregado, nome
 , cota ) VALUES (4, 'B', 'Lara', 1);

| Qu | ery 1     | empregado    | empregado    | $\times$ |          |            |
|----|-----------|--------------|--------------|----------|----------|------------|
| C  |           | <u>7</u> 77  | 🕐   🏡   (    | 9 🛛 [    | 🐻   Lin  | nit to 100 |
|    | 1 •       | SELECT * FR  | OM aula28.e  | mpregado | <b>;</b> |            |
|    |           |              |              |          |          |            |
| -  |           |              |              |          |          |            |
| Re | sult Grid | 🔢 🚷 Filte    | r Rows:      |          | Edit:    | 1          |
|    | codigo_e  | empregado ti | oo_empregado | nome     | cota     |            |
|    | 1         | А            |              | Richard  | 2        |            |
|    | 2         | Α            |              | Ricardo  | 3        |            |
|    | 3         | В            |              | Beltano  | 1        |            |
|    | 4         | В            |              | Lara     | 1        |            |
|    | NULL      | NU           | L            | NULL     | NULL     |            |
|    | -         |              |              |          |          |            |

## **Exercício** 4

 Adicione um Registro na tabela AREA para o código do novo empregado.

 Mude o nome do empregado Beltrano para a o seu nome.

## VAMOS INSERIR +1

INSERT INTO aula28.empregado

 (codigo\_empregado, tipo\_empregado, nome
 , cota ) VALUES (5, 'B', 'TEMPORARIO', 1);

| -  |                  |                |            |          |   |
|----|------------------|----------------|------------|----------|---|
| Re | esult Grid 📗  🚷  | Filter Rows:   | Ed         | lit: 🚄 🗮 | ¢ |
|    | codigo_empregado | tipo_empregado | nome       | cota     |   |
| •  | 1                | Α              | Richard    | 2        |   |
|    | 2                | Α              | Ricardo    | 3        |   |
|    | 3                | В              | Beltano    | 1        |   |
|    | 4                | В              | Lara       | 1        |   |
|    | 5                | В              | TEMPORARIO | 1        |   |
| ٠  | NULL             | NULL           | NULL       | NULL     |   |

#### DELETE

 DELETE FROM <nome da tabela> WHERE <condição>;

## DELETE

 DELETE FROM aula28.empregado where codigo\_empregado = 5;

| C  | 1 • <b>5ELECT</b> * | 🔍 🕐   🏡   🌘<br>FROM aula28.er | npregado | 🛐   Limit to 1<br>; | IC |
|----|---------------------|-------------------------------|----------|---------------------|----|
| Re | sult Grid 🔢 🚯       | Filter Rows:                  |          | Edit:               |    |
|    | codigo_empregado    | tipo_empregado                | nome     | cota                |    |
| •  | 1                   | A                             | Richard  | 2                   |    |
|    | 2                   | Α                             | Ricardo  | 3                   |    |
|    | 3                   | В                             | Beltano  | 1                   |    |
|    | 4                   | В                             | Lara     | 1                   | ł  |
| *  | NULL                | NULL                          | NULL     | NULL                |    |

# O que acontece ?

- DELETE FROM aula28.empregado where codigo\_empregado = 2;
- Error Code: 1451. Cannot delete or update a parent row: a foreign key constraint fails (`aula28`.`area`, CONSTRAINT `fk\_Area\_Empregado` FOREIGN KEY (`Empregado\_codigo\_empregado`) **REFERENCES** `empregado` (`codigo empregado`)) 0.000 sec

| dica - i d                                                                                                    |                                                                                                    |
|----------------------------------------------------------------------------------------------------|----------------------------------------------------------------------------------------------------|
| *                                                                                                    | Alterar a TABELA                                                                                                    |
| Select Rows - Limit 1000 Table Inspector Copy to Clipboard Table Data Export Wizard Table Data Import Wizard Send to SQL Editor Create Table Create Table Like Alter Table Table Maintenance Drop Table     | < Mysql@localhost:3306 ×<br>ttabase Server Tools Scripting Help                                                                                                    |
| Truncate Table<br>Search Table Data<br>Refresh All                                                                                                    | area - Table empregado empregado empregado empregado empregado area area - Table x 🚺                                                                                                    |
| <ul> <li>Filter objects</li> <li>aula27</li> <li>aula28</li> <li>Tables</li> <li>area</li> <li>empregado</li> <li>Views</li> <li>Stored Procedures</li> <li>Functions</li> <li>mydb</li> <li>sys</li> </ul> | Table Name:       area       Schema:       aula28         Charset/Collation:       Default Charset        Default Collation        Engine:       InnoDB         Comments:       Comments:       InnoDB       InnoDB       InnoDB         Foreign Key Name       Referenced Table       Column       Referenced Column       Foreign Key Options         fk_Area_Area1       'aula28'.'area'       codigo_regiao       On Update:       RESTRICT       On Delete:         RESTRICT       onome       Empregado_codi codigo_empregado       Skip in SET NULL       No ACTION |
|                                                                                                    | Select Rows - Limit 1000<br>Table Inspector<br>Copy to Clipboard<br>Table Data Export Wizard<br>Table Data Import Wizard<br>Send to SQL Editor<br>Create Table Like<br>Atter Table<br>Truncate Table Like<br>Drop Table<br>Truncate Table Data<br>Refresh All                                                                                                    |

# O que acontece ?

- DELETE FROM aula28.empregado where codigo\_empregado = 2;
- DELETE FROM aula28.empregado where codigo\_empregado = 1;

| em | pregado                             | empregado                            | empregado                          | area                     |    |  |  |
|----|-------------------------------------|--------------------------------------|------------------------------------|--------------------------|----|--|--|
|    | 1 🖬   🕖                             | 7 Q O                                | 1 🔂 1 🕑 🤇                          | 🔊 🔞   Limit              | to |  |  |
| :  | 1 • SELECT * FROM aula28.empregado; |                                      |                                    |                          |    |  |  |
|    |                                     |                                      |                                    |                          |    |  |  |
| -  |                                     |                                      |                                    |                          |    |  |  |
|    |                                     |                                      |                                    |                          |    |  |  |
| Re | sult Grid 🛛 📒                       | 🛛 📢 Filter Ro                        | ws:                                | Edit:                    | 2  |  |  |
| Re | sult Grid 🛛 🚺<br>codigo_emp         | Filter Ro                            | ws:                                | me cota                  | 1  |  |  |
| Re | sult Grid Grid Codigo_emp           | Filter Ro<br>regado tipo_e<br>B      | ws:<br>empregado no<br>Beli        | me cota<br>tano 1        | 2  |  |  |
| Re | sult Grid  <br>codigo_emp<br>3<br>4 | Filter Ro<br>regado tipo_e<br>B<br>B | ws:<br>empregado no<br>Beli<br>Lar | me cota<br>tano 1<br>a 1 | 2  |  |  |

## Exercício 5

- Apage o registro da Area SC
  - Lembre-se tem que alterar a estrutura da tabela por causa da foreign key

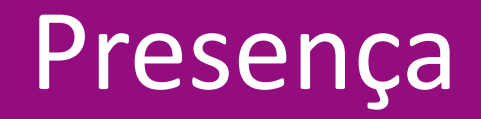

- Faça os exercícios e responda o formulário que será passado no chat,
- Prazo: até dia 05/06

# Busca ATIVA

**BANCO DE DA** 

🔲 érico

- Leitura e execução dos exemplos livro:
  - Machado, Felipe Nery R. BANCO DE DADOS – PROJETO E
     IMPLEMENTAÇÃO. Disponível em: Minha Biblioteca, (4th edição). Editora Saraiva, 2020.
- Principalmente, antes da A2

#### Referências bibliográficas

Machado, Felipe Nery R. BANCO DE DADOS – PROJETO E IMPLEMENTAÇÃO. Disponível em: Minha Biblioteca, (4th edição). Editora Saraiva, 2020.

DATE, C. J. Introdução a sistemas de bancos de dados. Rio de Janeiro: Campus, 2004. 865 p. ISBN 85-352-1273-6.

ELMASRI, Ramez; NAVATHE, Sham. **Sistemas de banco de dados**. 4. ed. São Paulo: Addison-Wesley, 2005. 724 p. ISBN 8588639173.

NAVATHE, Elmasri. Sistema de Banco de Dados. 6ª Edição. São Paulo: Person Addison Wesley, 2011.

PEREIRA, Silvio do Lago. **Estruturas de dados fundamentais: conceitos e aplicações**. 8. ed. São Paulo: Érica, 2004. 238 p. ISBN 85-7194-370-2.

SILBERSCHATZ, Abraham; KORTH, Henry F.; SUDARSHAN, S. **Sistema de banco de dados**. 3. ed. São Paulo: Makron Books, 2004. 778 p. ISBN 85-346-1073-8.

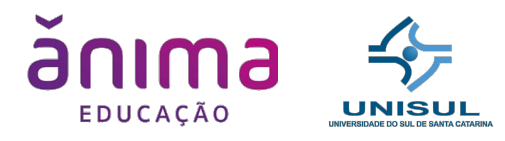

#### CRÉDITOS

COORDENAÇÃ O

Vera Rejane Niedersberg Schuhmacher

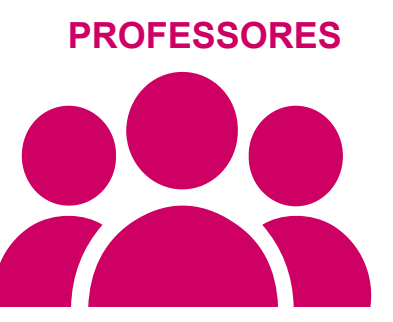

Rafael Lessa Daniella Vieira

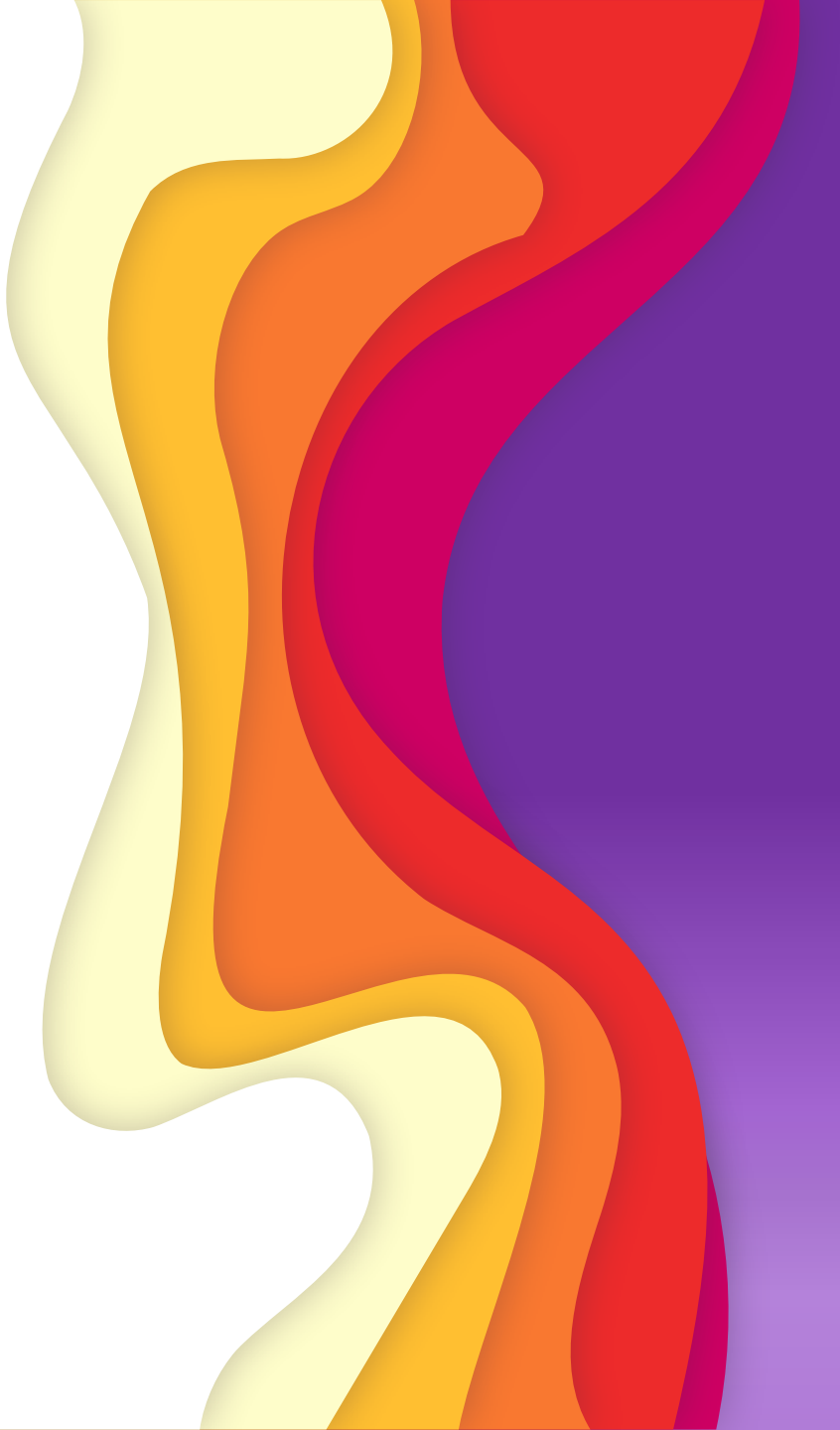